# **WBSCM-Create ASN**

Advance Shipping Notice

Once you receive your Purchase Order and you are ready to begin shipping, you will be required to submit the advanced shipping notice (ASN).

12/14/2011

An Advanced Shipping Notification (ASN) is an electronic notification of pending deliveries; an electronic packing list.

The ASN should be generated when the product has been shipped from the plant or shipping point location. An ASN can be generated for partial shipments. One ASN must be created for each truck or railcar shipped.

Creation of ASN is only the first step in the payment process of a Purchase Order Contract, followed by the Inspection Results and then Invoicing.

# **ASN Creation**

1. After logging into WBSCM, start the ASN transaction using the following Portal path: Suppliers tab > Supplier Self Service folder > Supplier Self Service

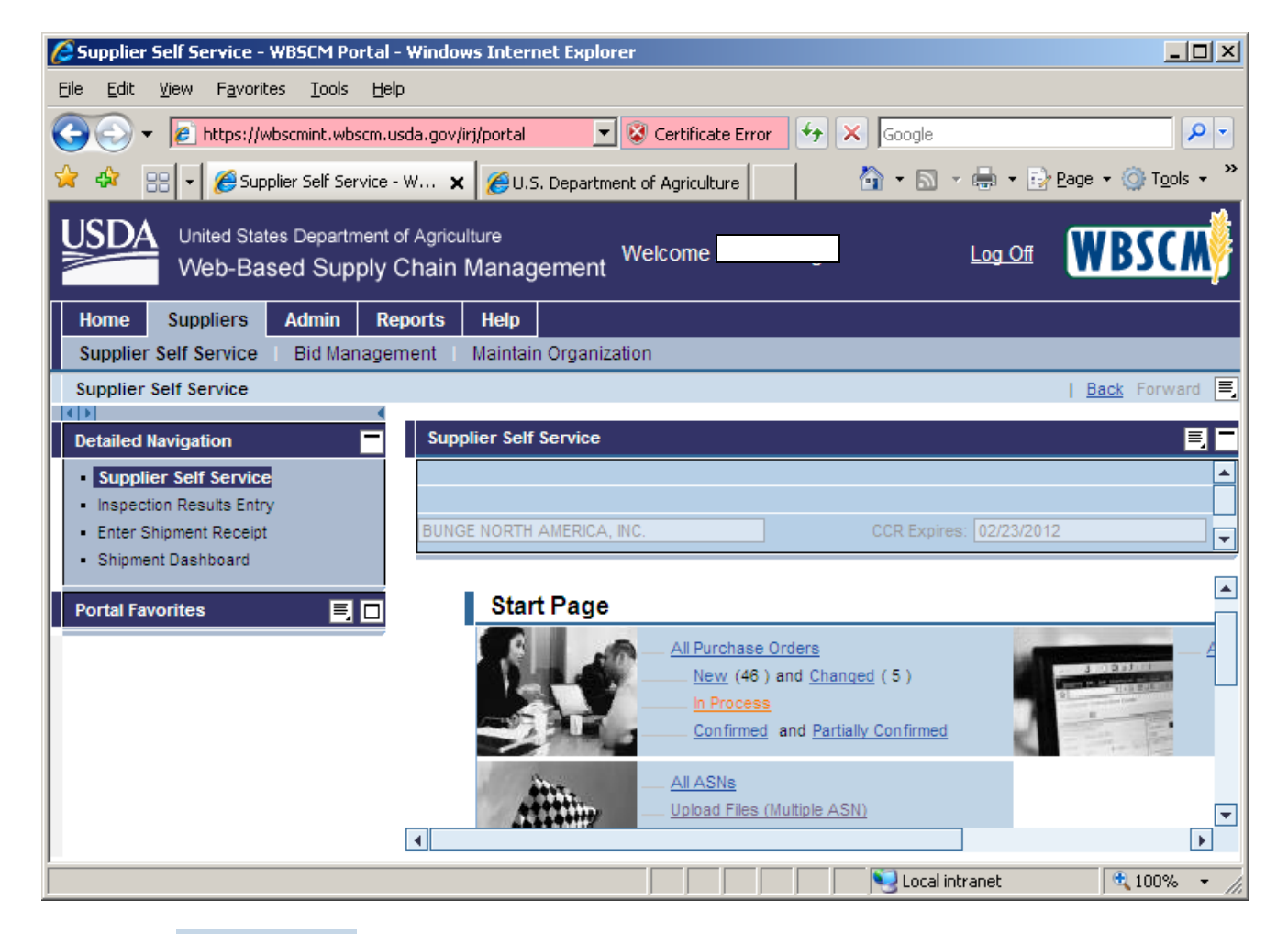

2. Click <u>All Purchase Orders</u> (the **All Purchase Orders** link) to display a list of Purchase Orders.

| 🖉 Supplier                | 🖉 Supplier Self Service - WBSCM Portal - Windows Internet Explorer                                      |                                 |                           |               |            |                    |             |  |  |
|---------------------------|----------------------------------------------------------------------------------------------------|---------------------------------|---------------------------|---------------|------------|--------------------|-------------|--|--|
| <u>F</u> ile <u>E</u> dit | ⊻iew                                                                                                    | F <u>a</u> vorites <u>T</u> ool | ls <u>H</u> elp           |               |            |                    |             |  |  |
| 00-                       | 6                                                                                                    | https://wbscmint.v              | vbscm.usda.gov/irj/portal | 🔽 😵 Certifica | te Error 😽 | × Google           | <b>₽</b> •  |  |  |
| 🔶 🏟 💡                     | 😭 💠 🔡 👻 🌽 Supplier Self Service - W 🗙 🎉 U.S. Department of Agriculture 🛛 👘 🐨 🔝 🗸 👼 🐑 Page 👻 🍈 Tools 🗸 🎽 |                                 |                           |               |            |                    |             |  |  |
| USDA                      | United States Department of Agriculture<br>Web-Based Supply Chain Management                            |                                 |                           |               |            |                    |             |  |  |
| Home                      | Sup                                                                                                    | opliers Admin                   | Reports Help              |               |            |                    |             |  |  |
| Supplier                  | Self                                                                                                    | Service   Bid M                 | anagement 🕴 Maintain C    | rganization   |            |                    |             |  |  |
| Supplier                  | Supplier Self Service   Back Forward                                                                    |                                 |                           |               |            |                    |             |  |  |
| Suppli                    | ier Se                                                                                                  | elf Service                     |                           |               |            |                    | EF          |  |  |
|                           |                                                                                                    |                                 |                           |               |            |                    |             |  |  |
|                           |                                                                                                    |                                 |                           |               |            |                    |             |  |  |
|                           |                                                                                                    |                                 |                           |               |            | CCR Expires: 02/23 | 3/2012      |  |  |
| -                         |                                                                                                    |                                 |                           |               |            |                    |             |  |  |
|                           | Prin                                                                                                    | t Download                      |                           |               |            |                    |             |  |  |
|                           | ₽                                                                                                    | Document 👙                      | Document Name             | Document D 👙  | Status 🗧   | Total Value        |             |  |  |
|                           |                                                                                                    | <u>3100002020</u>               | AG-DPRO-P-11-0773         | 05/27/2011    | New        | 74,406.88 USD      | 4100002111  |  |  |
|                           |                                                                                                    | <u>3100001984</u>               | AG-INTP-P-11-0613         | 05/09/2011    | New        | 11,463.20 USD      | 4200001634  |  |  |
|                           |                                                                                                    | <u>3100001954</u>               | AG-DPRO-P-11-0674         | 04/19/2011    | New        | 332,651.25 USD     | 4100002024  |  |  |
|                           |                                                                                                    | <u>3100001935</u>               | AG-DPRO-P-11-0669         | 04/13/2011    | New        | 45,530.16 USD      | 4100002013  |  |  |
|                           |                                                                                                    | <u>3100001934</u>               | AG-INTP-P-11-0587         | 04/13/2011    | Confirmed  | 1,857,520.00 USD   | 4200001601  |  |  |
|                           |                                                                                                    |                                 |                           |               |            | 🧐 Local intranet   | 🔍 100% 👻 // |  |  |

3. In the **Purchase Order** column, locate the PO number for which you would like to create an ASN. Then under the **Document Number** column, click the corresponding hyperlink for the PO you will be creating the ASN. In this example, you would click (the **3100001934** link) to open the Purchase Order associated with PO # *4100001601*.

## NOTE:

- Before creating the ASN, be sure to review the PO for the correct line item number as well as the correct unit of measure for the order quantity. Depending on the PO, the quantity could be reflected as an each or in lbs.
- You cannot combine multiple shipments into one ASN and one invoice.
- ASNs and Invoices are a one to one match. Therefore, you have to create one ASN per shipment and invoice for that particular ASN. This is no different than the invoicing process prior to WBSCM. The vendor would submit a KC-366 with multiple shipments (those shipments are now ASNs) and an invoice would be submitted against each of those shipments listed on the KC-366.
- If you are doing partial shipments of 2 or more line items of a PO in one Railcar, you will need to create different ASN's for each line item but enter the same railcar name.
- In the new process, there is a function for uploading multiple shipments via spreadsheet into WBSCM and it will create the ASNs for you. However, you would still need to create individual invoices for all ASNs created by the spreadsheet.
- When product ships, the vendor should input the ASN immediately to inform recipients that materials are in route. Vendor may then input the inspection lot.
- The Display Document Flow should be viewed regularly to ensure ASNs are created for the correct line item and in the correct amount. This screen will list in a table, documents entered against the PO, i.e. ASNs and invoices, but not inspection lots (See Screen Print Below)

| Supplier Self Service - WBSCM Port      | provided by MSN & Bing                      |                                     | and the second second s |               |                         |                                 |
|-----------------------------------------|---------------------------------------------|-------------------------------------|----------------------------------------------------------------------------------------------------|---------------|-------------------------|---------------------------------|
| 🕒 🕞 🗢 🙋 https://portal.wbsc             | :m.usda.gov/                                |                                     |                                                                                                    | <b>- -</b>    | 🔄 🗙 📴 Bing              | <b>ب</b> م                      |
| File Edit View Favorites To             | ols Help                                    |                                     |                                                                                                    |               |                         |                                 |
| 🗴 🍖 Convert 🔻 🛃 Select                  |                                             |                                     |                                                                                                    |               |                         |                                 |
| 🖕 Favorites 🛛 🙀 🚺 Suggeste              | ed Sites 👻 🙋 Web Slice Gallery              | y 🔻 🙋 Bing Traffic 👻 🙋 Free Hotmail |                                                                                                    |               |                         |                                 |
| Supplier Self Service - WBSCM Po        | rtal                                        |                                     |                                                                                                    | 6             | •                       | Page 🕶 Safety 🕶 Tools 🕶 🔞 🕶 🤇   |
| United States Departm<br>Web-Based Supp | ient of Agriculture<br>oly Chain Management |                                     |                                                                                                    | Welcom        |                         |                                 |
| Home Suppliers Admin                    | Reports Help                                |                                     |                                                                                                    |               |                         |                                 |
| Supplier Self Service Bid Man           | agement Maintain Organiz                    | ation                               |                                                                                                    |               |                         | I Back Forward                  |
| Supplier Salf Service                   |                                             |                                     |                                                                                                    |               |                         |                                 |
| supplier self service                   |                                             |                                     | 1                                                                                                    |               |                         |                                 |
| Start Page > List of Purchas            | se Orders > Display Purchase O              | rder > Display Document Flow        |                                                                                                    | · · ·         | 1 41 4                  |                                 |
| Document Flow                           |                                             |                                     |                                                                                                    | Navigationa   | al path to ge           | t to this                       |
|                                         |                                             |                                     | S                                                                                                    | screen. Also  | see next pa             | 12e Back to Document            |
|                                         |                                             |                                     |                                                                                                    |               |                         |                                 |
| Document Type                           | Document Number                             | Document Name                       | Document Date                                                                                                    |               | Status                  | Total Value                     |
| Purchase Order                          | 3100000336                                  | AG-INTP-P-11-0104-P0002             | 06/24/2011                                                                                                    | Confirmed     | Confirmed               | 443,772.00 USD                  |
| Shipping Notif.                         | 6100011921                                  | AG-INTP-P-11-0104-P0002             | 08/03/2011                                                                                                    | Sent          | Sent                    | 0.00                            |
| Shipping Notif.                         | 6100011918                                  | AG-INTP-P-11-0104-P0002             | 08/03/2011                                                                                                    | Sent          | Sent                    | 0.00                            |
| Shipping Notif.                         | 6100011923                                  | AG-INTP-P-11-0104-P0002             | 08/03/2011                                                                                                    | Sent          | Sent                    | 0.00                            |
| Shipping Notif.                         | 6100011922                                  | AG-INTP-P-11-0104-P0002             | 08/03/2011                                                                                                    | Sent          | Sent                    | 0.00                            |
| Shipping Notif.                         | 6100011919                                  | AG-INTP-P-11-0104-P0002             | 08/03/2011                                                                                                    | Sent          | Sent                    | 0.00                            |
| Shipping Notif.                         | 6100011920                                  | AG-INTP-P-11-0104-P0002             | 08/03/2011                                                                                                    | Sent          | Sent                    | 0.00                            |
| Invoice                                 | 7100016457                                  | AG-INTP-P-11-0104-P0002             | 10/04/2011                                                                                                    | Document Sent | Document Sent           | 40,370.93 USD                   |
| Invoice                                 | 7100016449                                  | AG-INTP-P-11-0104-P0002             | 10/04/2011                                                                                                    | Document Sent | Document Sent           | 40,370.93 USD                   |
| Invoice                                 | 7100016468                                  | AG-INTP-P-11-0104-P0002             | 10/04/2011                                                                                                    | Document Sent | Document Sent           | 40,124.39 USD                   |
| Invoice_                                | 7100016434                                  | AG-INTP-P-11-0104-P0002             | 10/04/2011                                                                                                    | Document Sent | Document Sent           | 40,370.93 USD                   |
| Invoice_                                | 7100016452                                  | AG-INTP-P-11-0104-P0002             | 10/04/2011                                                                                                    | Document Sent | Document Sent           | 40,370.93 USD                   |
| Invoice_                                | 7100016441                                  | AG-INTP-P-11-0104-P0002             | 10/04/2011                                                                                                    | Document Sent | Document Sent           | 40,370.93 USD                   |
| 🗮 🛋 Page 🔤 1 of 1                       | <u> </u>                                    |                                     |                                                                                                    |               |                         |                                 |
|                                         |                                             |                                     |                                                                                                    |               |                         |                                 |
|                                         |                                             |                                     |                                                                                                    |               |                         |                                 |
|                                         |                                             |                                     |                                                                                                    |               |                         |                                 |
|                                         |                                             |                                     |                                                                                                    |               |                         |                                 |
|                                         |                                             |                                     |                                                                                                    |               |                         |                                 |
|                                         |                                             |                                     |                                                                                                    |               |                         |                                 |
| Done                                    |                                             |                                     |                                                                                                    | 😌 Interne     | t   Protected Mode: Off | √ → ♥ 100% →                    |
| 🎯 拱 🖸 🗸                                 | 8 8 1                                       | an along the second                 | -                                                                                                    | 1             | 🖻 🚔 N 🖁 🏧 🔂             | 👫 🥪 🛱 🕩 隆 8:52 AM<br>10/11/2011 |

# **Process ASN Screen**

| 🖉 Supplier Self Service - WBSCM Portal - Windows Internet Explorer                                                     |                         |                                | <u>_ 8 ×</u>                         |
|----------------------------------------------------------------------------------------------------|-------------------------|--------------------------------|--------------------------------------|
| <u>File Edit Vi</u> ew F <u>a</u> vorites <u>T</u> ools <u>H</u> elp                                                   |                         |                                |                                      |
| 🚱 🕤 👻 🙋 https://wbscmint.wbscm.usda.gov/irj/portal                                                                     | 💌 😵 Certificate Error 🧉 | 🗲 🗙 Google                     | <b>₽</b> -                           |
| 🔆 🏟 🔡 🖌 🎉 Supplier Self Service - W 🗙 🎉 U.S. Department of Agriculture                                                 |                         | 🏠 • 🔊 - 🖶 • 🗄                  | <u>} P</u> age ▼ () T <u>o</u> ols ▼ |
| United Supplier Self Service - WBSCM Portal<br>https://wbscm.usda.gov/iri/portal<br>Web-Based Supply Chain Wranagement | Welcome .               | Log Off                        | WBSCM                                |
| Home Suppliers Admin Reports Help<br>Supplier Self Service Bid Management Maintain Organization                        |                         |                                |                                      |
| Supplier Self Service                                                                                                  |                         |                                | <u>Back</u> Forward 🛒                |
| Supplier Self Service                                                                                                  |                         |                                |                                      |
|                                                                                                    |                         |                                |                                      |
| BUNGE NORTH AMERICA, INC.                                                                                              |                         | CCR Expires: 02/23/20          | 12                                   |
|                                                                                                    |                         | ORCA Validity Period: 08/20/20 | 10 - 08/20/2011 📃 🔽                  |
| Create ASN Display History Display Document Flow Print Download                                                        |                         |                                |                                      |
|                                                                                                    |                         |                                |                                      |
| Basic Data                                                                                                    |                         |                                |                                      |
| Document Number 3100001850                                                                                             |                         |                                |                                      |
| Document Name AG-INTP-P-11-0574                                                                                        |                         |                                |                                      |
| Document Date 03/30/2011                                                                                               |                         |                                |                                      |
| Purchase Order No. 4200001558                                                                                          |                         |                                |                                      |
| Requested Follow-On Documents Shipping Notif., Invoice                                                                 |                         |                                |                                      |
| Status Confirmed                                                                                                    |                         |                                |                                      |
| Award Type                                                                                                    |                         |                                | Scenario                             |
| DDLV                                                                                                    |                         |                                | STD                                  |
| Item Overview                                                                                                    |                         |                                | -                                    |
| No. Status Product Short Text                                                                                          | Order quantity          |                                | Required on                          |
| 1 Confirmed 130538 CORN-SOY BLEND BAG-HP-25 KG                                                                         | 6,000 each              | 83,250.00 USD                  | 04/15/2011                           |
| 2 Confirmed 130530 CODN SOV RIEND BAG 25 KG                                                                            | 8 000 each              | 110 000 00 1150                | 04/15/2011                           |
|                                                                                                    |                         | Second Second Second           | 🔍 100% 🔻 🎢                           |

4. Click Create ASN (the Create ASN button) to open the Process ASN screen

| 🖉 Supplier Self Service - WBSCM Portal - Windo                               | ows Internet Explorer           |                            |           |            |            |              |          |                |                    | _ 8 ×              |
|------------------------------------------------------------------------------|---------------------------------|----------------------------|-----------|------------|------------|--------------|----------|----------------|--------------------|--------------------|
| <u>File E</u> dit <u>V</u> iew F <u>a</u> vorites <u>T</u> ools <u>H</u> elp |                                 |                            |           |            |            |              |          |                |                    |                    |
|                                                                              | /irj/portal                     |                            | •         | 😵 Certific | ate Error  | 4 🗙 😡        | gle      |                |                    |                    |
| 😪 🎄 🌈 Supplier Self Service - WBSCM Portal                                   |                                 | 1                          |           |            |            | <u>ه</u> -   | <u>م</u> |                | • <u>P</u> age 👻 🍥 | T <u>o</u> ols + » |
| United States Department of Agrico<br>Web-Based Supply Chain                 | <sup>ulture</sup><br>Management |                            | Welc      | ome        |            |              |          | <u>Log Off</u> | WBS                | CW                 |
| Home Suppliers Admin Reports                                                 | Help                            |                            |           |            |            |              |          |                |                    |                    |
| Supplier Self Service   Bid Management                                       | Maintain Organizatio            | on                         |           |            |            |              |          |                |                    |                    |
| Supplier Self Service                                                        |                                 |                            |           |            |            |              |          |                | <u>Back</u> Fo     | rward 🗐            |
| Supplier Self Service                                                        |                                 |                            |           |            |            |              |          |                |                    |                    |
|                                                                              |                                 |                            |           |            |            |              |          |                |                    |                    |
|                                                                              |                                 |                            |           |            |            |              |          |                |                    |                    |
| BUNGE NORTH AMERICA, INC.                                                    |                                 |                            |           |            |            | CCR E        | Expires  | : 02/23/201    | 2                  | <b>-</b>           |
| Railcar / BOL                                                                | 1                               |                            |           |            |            |              |          |                |                    |                    |
| Establishment Number                                                         |                                 |                            |           |            |            |              |          |                |                    |                    |
|                                                                              |                                 |                            |           |            |            |              |          |                |                    |                    |
| Item Overview                                                                |                                 |                            |           |            |            |              |          |                |                    |                    |
| No. Product Description                                                      |                                 | Quantity                   | Unit o    | f Measure  |            | Purchase Ord | der No.  |                | Order Item         |                    |
| 10 130538 CORN-SOY BL                                                        | LEND BAG-HP-25 KG               | 3,500                      | each      |            |            | 42000015     | 58       |                | 1                  | 1                  |
| I Page 1 of 1 I I I                                                          |                                 |                            |           |            |            |              |          |                |                    |                    |
|                                                                              |                                 |                            |           |            |            |              |          |                |                    |                    |
| Partner Information                                                          |                                 |                            |           |            |            |              |          |                |                    |                    |
| Partner Number Name                                                          | S                               | Street                     | House No. | PostCode   | Location   | Telephone    | Fax      | E-mail         |                    |                    |
| Sold-to Party 2000020 USDA                                                   |                                 |                            |           |            | Washington |              |          |                |                    |                    |
| Goods Recipient 4906010 CATHOL                                               | LIC RELIEF SERVICES UN          | NITED STATES CATHOLIC CONF |           | 21201-3403 | BALTIMORE  |              |          |                |                    |                    |
| Ship-To Address Several                                                      |                                 |                            |           |            |            |              |          |                |                    |                    |
| Ereight Eerwarder 700002 LIEELINK                                            |                                 | EDONT ST                   |           | 44017 1011 | REDEA      | 000 000 0000 |          | is not alawal  | and@kaa undu       |                    |
| Freight Forwarder / 900008 LIFELINK                                          | 40                              |                            |           | 44017-1911 | DEREA      | 000-000-0000 |          | janet.cieVel   | anu@kcc.us0a       | 1.gov              |
|                                                                              |                                 |                            |           |            |            |              |          |                |                    |                    |
| Done                                                                         |                                 |                            |           |            |            |              | acal int | ranat          | 10                 | 0% -               |
| Done                                                                         |                                 |                            |           |            |            | յյացո        | scaninu  | anec           | J •4 10            | 576 • //           |

**5.** In the example above, there is only one line item with a quantity of 3500 eaches. If you are shipping less than this in whatever means of transportation, i.e., truck, railcar etc., you will need to click in the field and change the quantity amount.

| tem (     | Overview     |                  |               |              |          |          |        |           |            |                    |            |     |
|-----------|--------------|------------------|---------------|--------------|----------|----------|--------|-----------|------------|--------------------|------------|-----|
| No.       | Product      | Description      |               |              |          | Quantity |        | Unit of M | leasure    | Purchase Order No. | Order Iter | n   |
| <u>10</u> | 130018       | CHEESE PROCESS Y | EL SLC LVS-6/ | 5 LB         |          | 39,600.0 | 000 U  | IS pound  |            | 4100001695         | 1          | 1   |
| <u>20</u> | 130018       | CHEESE PROCESS Y | EL SLC LVS-6/ | 5 LB         |          | 39,600.0 | 000 U  | IS pound  |            | 4100001695         | 2          | î   |
| <u>30</u> | 130035       | CHEESE BLEND AME | R SKM LVS-12/ | 2 <u>LB</u>  |          | 39,600.0 | 000 U  | IS pound  |            | 4100001695         | 3          | Û   |
| <u>40</u> | 130035       | CHEESE BLEND AME | R SKM LVS-12/ | 2 LB         |          | 39,600.0 | 000 U  | IS pound  |            | 4100001695         | 4          | 1   |
| <u>50</u> | 130036       | CHEESE BLEND AME | R SKM YEL SLO | LVS-6/5 LB   |          | 39,600.0 | 000 U  | IS pound  |            | 4100001695         | 5          | 1   |
| 60        | 130036       | CHEESE BLEND AME | R SKM YEL SLO | : LVS-6/5 LB |          | 39,600.0 | 000 U  | IS pound  |            | 4100001695         | 6          | î   |
|           | Page         | 1 of 1 🗵 🖹       |               |              |          |          |        |           |            |                    |            |     |
| Partne    | er Informati | ion              |               |              |          |          |        |           |            |                    |            | Ē   |
| Partne    | er           | Number           | Name          | Street       | House No | ).       | PostCo | de        | Location   | Telephone          | Fax E-n    | ail |
| Sold-to   | Party        | 2000020          | USDA          |              |          |          |        | N         | Vashington |                    |            |     |
| Goods     | Recipient    |                  | Several       |              |          |          |        |           |            |                    |            |     |
|           |              |                  | Contract      |              |          |          |        |           |            |                    |            |     |

If you have multiple line items on your PO as in the example above, but are shipping for only one or a few line items, you will first need to click on the trash can icon to remove any line items that you do not want to use, leaving only the ones that you are applying to the ASN. If there are numerous line items to be "trash canned", it is better to use the instructions for multiple ASN Upload.

Due to the large volume of shipments for International, it may be more useful to also use the multiple ASN Upload instructions (See page 14).

| Process ASN                |                               |               |
|----------------------------|-------------------------------|---------------|
| Goods Delivered to Recipie | nt Hold Cancel Print Download |               |
| Basic Data                 |                               |               |
| Shipping Notif.            | 6100003294                    |               |
| Document Name              | AG-DPRO-D-11-0419             |               |
| Document Date              | 07/13/2011                    |               |
| Status                     | Created                       |               |
| Comments                   |                               | Schedule Line |
|                            |                               |               |
| Delivery Information       |                               |               |
| Delivery Date (Expected    | i) 05/31/2011 😰               |               |
| Delivery Time (Expected    | 07:00                         |               |
| Shipping Date              | 07/13/2011                    |               |

The basic data section will contain the **Shipping Notification** number also known as the **ASN** number which begins with "61". Please retain this number.

6. Use the **Comments** field to discuss anything that might be pertinent to the shipment, such as fumigation needed upon arrival. This is a free form field and is approximately 50 characters in length.

**Schedule Line** field in the same row as the comments field. This applies to INTL shipments only. When a line item is divided into two shipping periods then this field requires the vendor to input a 1 or 2 depending on which ship period. The symbol is shown in the screen shot below on line item 3.

|   | Item Overview |   |           |         |                                     |                |  |  |  |
|---|---------------|---|-----------|---------|-------------------------------------|----------------|--|--|--|
| ſ | Number        |   | Status    | Product | Short Text                          | Order quantity |  |  |  |
|   | 1             |   | Confirmed | 100968  | RICE, 2/7 LG, W-MLD, PRBL BAG-50 KG | 4,800 each     |  |  |  |
|   | 2             |   | Confirmed | 100968  | RICE, 2/7 LG, W-MLD, PRBL BAG-50 KG | 7,000 each     |  |  |  |
|   | 3             | 2 | Confirmed | 110137  | RICE, 2/4 LG, H-MLD BAG-25 KG       | 56,000 each    |  |  |  |
|   | Page 1 of 1 🛛 |   |           |         |                                     |                |  |  |  |

Symbol of a Calendar, representing multiple shipping periods

| Supplier Self Service - WBSCM Portal - Windows Internet Explorer                                                                                                   |          |                       |                      | <u>_8×</u>                         |
|----------------------------------------------------------------------------------------------------|----------|-----------------------|----------------------|------------------------------------|
| <u>Eile E</u> dit <u>V</u> iew F <u>a</u> vorites <u>T</u> ools <u>H</u> elp                                                                                       |          |                       |                      |                                    |
| 🚱 🕤 👻 🙋 https://wbscmint.wbscm.usda.gov/irj/portal                                                                                                    |          | 💌 😵 Certificate Error | 👉 🗙 Google           | <b>₽</b> -                         |
| 😭 🎄 🌈 Supplier Self Service - WBSCM Portal                                                                                                    |          |                       | 🟠 • 🗟 - 🖶 • [        | $Page \star \bigcirc Tools \star $ |
| USDA<br>United States Department of Agriculture<br>Web-Based Supply Chain Management                                                                               |          | Welcome               | Log Of               | <b>WBSCM</b>                       |
| Home Suppliers Admin Reports Help<br>Supplier Self Service Bid Management Maintain Organization                                                                    |          |                       |                      |                                    |
| Supplier Self Service                                                                                                    |          |                       |                      | Back Forward 💻                     |
| Supplier Self Service                                                                                                    |          |                       |                      | E                                  |
|                                                                                                    |          |                       |                      |                                    |
| BUNGE NORTH AMERICA, INC.                                                                                                    |          |                       | CCR Expires: 02/23/2 | 2012                               |
| Delivery Information                                                                                                    |          |                       |                      |                                    |
| Delivery Date         04/15/2011           Delivery Time (Expected)         07:00           Shipping Date         05/15/2011           Shipping Time         07:00 |          |                       |                      |                                    |
| Means of Transport Rail Car                                                                                                    |          |                       |                      |                                    |
| Railcar / BOL CSX1111                                                                                                    |          |                       |                      |                                    |
| Establishment Number 1234                                                                                                    |          |                       |                      |                                    |
| Item Overview                                                                                                    |          |                       |                      | -                                  |
| No. Product Description                                                                                                    | Quantity | Unit of Measure       | Purchase Order No.   | Order Item                         |
| 10 130538 CORN-SOY BLEND BAG-HP-25 KG                                                                                                    | 500      | each                  | 4200001558           | 1 🗊                                |
| Rage 1 of 1 E                                                                                                    |          |                       |                      |                                    |
| Partner Information                                                                                                    |          |                       |                      |                                    |
|                                                                                                    |          |                       |                      |                                    |
|                                                                                                    |          |                       | Second Second Second | 🔍 100% 🔻 //                        |

- 7. Go back to Fill in the Delivery Information Fields:
  - 1. **Delivery Date (Expected)** For the delivery date fields enter the expected date of delivery to give the recipient a head's up for planning purposes
  - 2. **Delivery Time (Expected**) For the delivery time fields enter the expected time of delivery to give the recipient a head's up for planning purposes (This is not a required field)
  - 3. Shipping Date Record the actual shipping date from plant or shipping point from BOL.
  - 4. **Shipping Time** Record the actual shipping time from plant or shipping point (This is not a required field)
  - 5. **Means of Transport** In the Means of Transport field, click on the Dropdown button to access the list of transport choices i.e., Railcar, Truck Ship, etc.
  - Railcar/BOL Enter the Railcar, Truck or Bill of Lading (BOL) number in this field. For Ship means of conveyance, you will need to put the ship/vessel name in the Railcar/BOL field. NOTE: Ship as a means of transportation is generally reserved for Bulk Grain and Bulk Oil.

| Delivery Information     |               |   |  |
|--------------------------|---------------|---|--|
| Delivery Date (Expected) | 05/20/2011    |   |  |
| Delivery Time (Expected) | 13:09         |   |  |
| Shipping Date            | 05/24/2011    |   |  |
| Shipping Time            | 09:44         | 1 |  |
| Means of Transport       | Ship          |   |  |
| Railcar / BOL            | LIBERTY EAGLE |   |  |
| Establishment Number     | 717758        |   |  |

7. **Establishment Number** - This field is free-form field that is best used as vendor reference. Since an ASN and Invoices are a one to one, it is recommended that information in this field also be included as the Vendor's reference number on the corresponding invoice for tracking purpose.

| Supplier Self Service - WBSCM Porta                                      | l - Windows Internet Explorer          |               |                      |                         | _ 8 ×                  |
|--------------------------------------------------------------------------|----------------------------------------|---------------|----------------------|-------------------------|------------------------|
| <u>File E</u> dit <u>V</u> iew F <u>a</u> vorites <u>T</u> ools <u>H</u> | elp                                    |               |                      |                         |                        |
| COO - C https://wbscmint.wbscm                                           | .usda.gov/irj/portal                   | 💌 😵 Ci        | ertificate Error 😽 🗙 | Google                  | P -                    |
| 🚖 🔅 🏉 Supplier Self Service - WBSC                                       | M Portal                               |               |                      | 🔄 • 🗟 • 🖶 • 🔂           | Page 🕶 🎯 Tools 👻 🎽     |
| United States Departmen<br>Web-Based Supply                              | t of Agriculture<br>V Chain Management | Welcome       |                      | <u>Log Off</u>          | WBSCM                  |
| Home Suppliers Admin F                                                   | Reports Help                           |               |                      |                         |                        |
| Supplier Self Service   Bid Manag                                        | ement   Maintain Organization          |               |                      |                         |                        |
| Supplier Self Service                                                    |                                        |               |                      |                         | <u>Back</u> Forward ≡, |
| Supplier Self Service                                                    |                                        |               |                      |                         | <u>e</u> -             |
|                                                                          |                                        |               |                      |                         | <b>_</b>               |
| BUNGE NORTH AMERICA, INC.                                                |                                        |               |                      | CCR Expires: 02/23/2012 |                        |
|                                                                          | //                                     |               |                      |                         |                        |
| Process ASN                                                              |                                        |               |                      |                         |                        |
| Goods Delivered to Recipient                                             | Hold Cancel Print Download             |               |                      |                         |                        |
| Rapic Data                                                               |                                        |               |                      |                         | _                      |
| Dasic Data                                                               |                                        |               |                      |                         |                        |
| Shipping Notif.                                                          | 6100003090                             |               |                      |                         |                        |
| Document Name                                                            | AG-INTP-P-11-0574                      |               |                      |                         |                        |
| Document Date                                                            | 06/14/2011                             |               |                      |                         |                        |
| Status                                                                   | In Process                             |               |                      |                         |                        |
| Comments                                                                 |                                        | Schedule Line |                      |                         |                        |
|                                                                          |                                        |               |                      |                         |                        |
| Delivery Information                                                     |                                        |               |                      |                         | -                      |
| Delivery Date (Expected)                                                 | 04/15/2011 原                           |               |                      |                         |                        |
| Delivery Time (Expected)                                                 | 07:00                                  |               |                      |                         | -                      |
|                                                                          | 1                                      |               |                      |                         |                        |
|                                                                          |                                        |               |                      | Scolar Street           | 🔍 100% 🔹 🎢             |

8. Click Goods Delivered to Recipient (the Goods Delivered to Recipient button) to send the ASN. The system sends an email to all recipients in the partner information section.

If vendor is not ready to submit the ASN, you can click the **Hold** button instead. To access the ASN again use the following path: **Suppliers tab > Supplier Self Service folder > Supplier Self Service**, and then click the **All ASNs** hyperlink.

If you have not clicked on the **Goods Delivered To Recipient button** to submit the ASN, you may also cancel the transaction by clicking the **Cancel** button.

| Supplier Self Service - WBSLM Port                              | tal - Windows Internet Explorer                |                      |                         |                                                           |
|-----------------------------------------------------------------|------------------------------------------------|----------------------|-------------------------|-----------------------------------------------------------|
| <u>File Edit View Favorites Tools</u>                           | Help                                           |                      |                         |                                                           |
| 🚱 🕤 👻 🙋 https://wbscmint.wbsc                                   | :m.usda.gov/irj/portal                         | 🗾 😵 Certificate Erro | r 👉 🗙 Google            | P -                                                       |
| 🙀 🔅 🏀 Supplier Self Service - WBS                               | 5CM Portal                                     |                      | 🟠 • 🗟 - 🖶 • 🕃           | Page + 🍈 Tools + 🏾                                        |
| United States Departme<br>Web-Based Supp                        | ent of Agriculture<br>Iy Chain Management      | Welcome              | Log Off                 | WBSCM                                                     |
| Home Suppliers Admin                                            | Reports Help                                   |                      |                         |                                                           |
| Supplier Self Service   Bid Mana                                | igement Maintain Organization                  |                      |                         |                                                           |
| Supplier Self Service                                           |                                                |                      |                         | <u>Back</u> Forward  ≡                                    |
| Supplier Self Service                                           |                                                |                      |                         |                                                           |
|                                                                 |                                                |                      |                         | <b></b>                                                   |
|                                                                 |                                                |                      | CCP Evoiree: 02/23/201  | 12                                                        |
| Bonde Holdmann America, inc.                                    |                                                |                      | 0011 EXpiros. 02/20/201 | ►                                                         |
| Messages                                                        |                                                |                      |                         | <b>—</b> •                                                |
|                                                                 |                                                |                      |                         |                                                           |
| Success, Your changes                                           | nave been adopted successfully                 |                      |                         |                                                           |
|                                                                 |                                                |                      |                         |                                                           |
| Display ASN                                                     |                                                |                      |                         |                                                           |
| Create Invoice Copy D                                           | Display Document Flow Print Download           |                      |                         |                                                           |
|                                                                 |                                                |                      |                         |                                                           |
| Basic Data                                                      |                                                |                      |                         |                                                           |
| Basic Data<br>Shipping Notif.                                   | 6100003090                                     |                      |                         |                                                           |
| Basic Data                                                      | 6100003090<br>AG-INTP-P-11-0574                | _                    |                         | =                                                         |
| Basic Data<br>Shipping Notif.<br>Document Name<br>Document Date | 6100003090<br>A.G-INTP-P-11-0574<br>06/14/2011 | _                    |                         |                                                           |
| Basic Data                                                      | 6100003090<br>AG-INTP-P-11-0574<br>06/14/2011  |                      |                         | F                                                         |
| Basic Data                                                      | 6100003090<br>AG-INTP-P-11-0574<br>06/14/2011  |                      | Local intranet          | ▼<br>(+)<br>(+)<br>(+)<br>(+)<br>(+)<br>(+)<br>(+)<br>(+) |

**9.** Once you click the **Goods Delivered to Recipient** button, you will get a notice that your changes were accepted and the ASN has now been created. Creation of the ASN also generates an email to the Recipients and the Freight Forwarder for planning purposes. You may then **Print** or **Download** a copy of the ASN for your records.

**NOTE:** Once the changes have been successfully adopted, you cannot delete, change or edit the ASN. **You will need to contact the WBSCM Helpdesk**. A request must then be submitted to the WBSCM Help Desk at <u>FSAWBSCMServiceRequest@kcc.usda.gov</u> or call 816-823-4249

When submitting a request to have an ASN cancelled, please provide the helpdesk with:

- The Purchase Order number (Not the document number). The purchase order will begin with a "4"
- The ASN number to be cancelled
- The Line Item number of the ASN to be cancelled

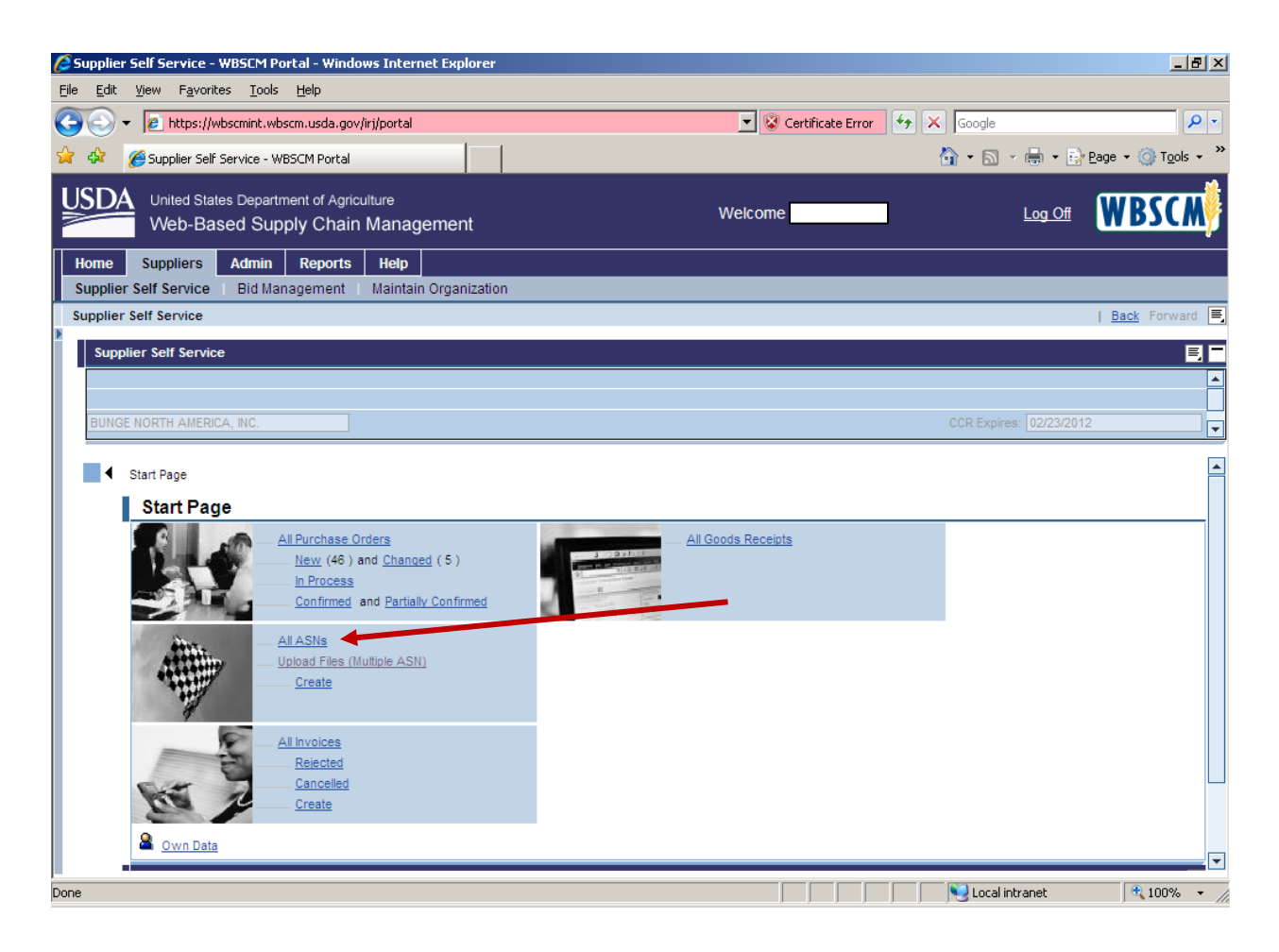

**10.** If you want to view the ASN you just created, you can go to the Start Page of your Supplier Self Service menu and click on **"ALL ASNs**".

| 🔆 Supplier Self Service - WBSCM Portal - Windows Internet Explorer           |                    |                             |                            |  |  |  |  |
|------------------------------------------------------------------------------|--------------------|-----------------------------|----------------------------|--|--|--|--|
| <u>File E</u> dit <u>V</u> iew F <u>a</u> vorites <u>T</u> ools <u>H</u> elp |                    |                             |                            |  |  |  |  |
| COO - A https://wbscmint.wbscm.usda.gov/iri/pc                               | rtal               | 🔻 🔯 Certificate Error 😽 🗙 🛛 | ioogle                     |  |  |  |  |
|                                                                              |                    |                             |                            |  |  |  |  |
| 💢 🐼 🏉 Supplier Self Service - WBSCM Portal                                   |                    |                             |                            |  |  |  |  |
| United States Department of Agriculture<br>Web-Based Supply Chain Ma         | nagement           | Welcome                     |                            |  |  |  |  |
| Home Suppliers Admin Reports He                                              | 4p                 |                             |                            |  |  |  |  |
| Supplier Self Service   Bid Management   Ma                                  | ntain Organization |                             |                            |  |  |  |  |
| Supplier Self Service                                                        |                    |                             | <u>Back</u> Forward 🛒      |  |  |  |  |
| Sumplier Falt Service                                                        |                    |                             | = <b>-</b>                 |  |  |  |  |
| Supplier sen service                                                         |                    |                             |                            |  |  |  |  |
|                                                                              |                    |                             | <b>_</b>                   |  |  |  |  |
| BUNGE NORTH AMERICA, INC.                                                    |                    |                             | R Expires: 02/23/2012      |  |  |  |  |
|                                                                              |                    |                             |                            |  |  |  |  |
| ✓ Start Page > List of ASNs                                                  |                    |                             |                            |  |  |  |  |
|                                                                              |                    |                             |                            |  |  |  |  |
| LIST OF A SINS                                                               |                    |                             |                            |  |  |  |  |
| Print Download                                                               |                    |                             |                            |  |  |  |  |
| 🔁 Document Number 🔶                                                          | Document Name      | Document Date               | Status 👙                   |  |  |  |  |
| <u>6100003090</u>                                                            | AG-INTP-P-11-0574  | 06/14/2011                  | Sent                       |  |  |  |  |
| <u>6100003087</u>                                                            | AG-INTP-P-11-0574  | 06/13/2011                  | Sent                       |  |  |  |  |
| <u>6100003086</u>                                                            | AG-INTP-P-11-0574  | 06/13/2011                  | Canceled                   |  |  |  |  |
| <u>6100003085</u>                                                            | AG-INTP-P-11-0574  | 06/13/2011                  | Canceled                   |  |  |  |  |
| <u>6100003084</u>                                                            | AG-INTP-P-11-0574  | 06/13/2011                  | Canceled                   |  |  |  |  |
| <u>6100003079</u>                                                            | AG-INTP-P-11-0574  | 06/13/2011                  | Canceled                   |  |  |  |  |
| <u>6100003078</u>                                                            | AG-INTP-P-11-0574  | 06/13/2011                  | Canceled                   |  |  |  |  |
| <u>6100003075</u>                                                            | AG-INTP-P-11-0574  | 06/13/2011                  | Canceled                   |  |  |  |  |
| <u>6100003074</u>                                                            | AG-INTP-P-11-0574  | 06/13/2011                  | Sent                       |  |  |  |  |
| <u>6100003065</u>                                                            | AG-DPRO-P-11-0806  | 06/07/2011                  | Sent                       |  |  |  |  |
| 6100003058                                                                   | AG-INTP-P-11-0587  | 05/26/2011                  | In Process                 |  |  |  |  |
| 6100002869                                                                   | AG-INTP-P-11-0564  | 04/08/2011                  | Sent 💌                     |  |  |  |  |
| Done                                                                         |                    |                             | Local intranet 🔍 100% 👻 // |  |  |  |  |

**11.** You will see the ASNs in date order. The "Status" column indicates whether or not the ASN has been sent.

Statuses that an ASN may be in are:

- In Process ASN has been created but has not been submitted
- **Cancelled** ASN has been cancelled either by the Vendor or by USDA
- Sent ASN has been created and submitted

# **Multiple ASNs**

Create and Upload ASN Spreadsheet

As an alternative to entering individual ASNs , there is an option to upload multiple ASNs using a formatted spreadsheet which is uploaded to WBSCM.

12/14/2011

In order to create your spreadsheet for the multiple ASN upload, you first need to log into WBSCM to record your document number(s) and verify the line items for which you are creating the ASNs. Log into WBSCM using the following Portal path: **Suppliers** tab **> Supplier Self Service** folder **> Supplier Self Service > All Purchase Orders** 

| 🔏 Supplier Self               | Service - WBSCM                    | Portal - Windows Inte                     | rnet   | Explorer              |           |   |                       | <u>_</u> _×           |
|-------------------------------|------------------------------------|-------------------------------------------|--------|-----------------------|-----------|---|-----------------------|-----------------------|
| <u>Eile E</u> dit <u>V</u> ie | w F <u>a</u> vorites <u>T</u> oo   | ls <u>H</u> elp                           |        |                       |           |   |                       |                       |
| <b>OO</b> - <b></b>           | https://wbscmint.                  | vbscm.usda.gov/irj/portal                 |        | 🗾 😵 Certifical        | e Error 🦂 |   | Google                | <b>₽</b> -            |
| 🚖 🏟 😁                         | - 🥖 Supplier Self :                | Service - W 🗙 🏼 🏉 U                       | .S. De | epartment of Agricult | ure       |   | 🟠 • 🗟 • 🖶 • 🛃         | Page + 🎯 Tools + »    |
|                               | Jnited States Depa<br>Web-Based Sເ | rtment of Agriculture<br>Ipply Chain Mana | gen    | Welcome               |           |   | <u>Log Off</u>        | WBSCM                 |
| Home St                       | uppliers Admin                     | Reports Help                              |        |                       |           |   |                       |                       |
| Supplier Sel                  | f Service   Bid M                  | lanagement   Mainta                       | in O   | ganization            |           |   |                       |                       |
| Supplier Self                 | Service                            |                                           |        |                       |           |   |                       | <u>Back</u> Forward 특 |
| Supplier                      | Self Service                       |                                           |        |                       |           |   |                       | E 🗖                   |
|                               |                                    |                                           |        |                       |           |   |                       |                       |
| DUNOS NO                      |                                    |                                           |        |                       |           |   | 000 500000 000000     | 10                    |
| BUNGE NO                      | RTH AMERICA, INC.                  |                                           |        |                       |           |   | CUR Expires: 02/23/20 | 12 ▼                  |
| P                             | rint Download                      |                                           |        |                       |           |   |                       | <b></b>               |
| E                             | Document 👙                         | Document Name                             | ÷      | Document D 👙          | Status    | ₿ | Total Value  🖨        | Purchase Ord 🖨        |
|                               | 3100002020                         | AG-DPRO-P-11-0773                         |        | 05/27/2011            | New       |   | 74,406.88 USD         | 4100002111            |
|                               | 3100001984                         | AG-INTP-P-11-0613                         |        | 05/09/2011            | New       |   | 11,463.20 USD         | 4200001634            |
|                               | <u>3100001954</u>                  | AG-DPRO-P-11-0674                         |        | 04/19/2011            | New       |   | 332,651.25 USD        | 4100002024            |
|                               | 3100001935                         | AG-DPRO-P-11-0669                         |        | 04/13/2011            | New       |   | 45,530.16 USD         | 4100002013            |
|                               | 3100001934                         | AG-INTP-P-11-0587                         |        | 04/13/2011            | Confirmed |   | 1,857,520.00 USD      | 4200001601            |
|                               |                                    |                                           |        |                       |           |   | Second Second Second  | 🔍 100% 👻 🏼            |

In the Purchase Order column, locate the PO number for which you would like to create an ASN and record the corresponding Document Number that begins with "31". The Document Number will be used on the spreadsheet, not the actual PO number. You may then click the corresponding hyperlink to view the PO and line items.

|                   |                         | 9 • (?                 | - 👌 🖨                               | )∓ Sa                               | mple N                                | Iultiple A                    | SN Spr                           | eadshee                      | t.xls [Co                                                                    | mpat               | ibility I                           | M N                   | /— I | P    | ×    |
|-------------------|-------------------------|------------------------|-------------------------------------|-------------------------------------|---------------------------------------|-------------------------------|----------------------------------|------------------------------|------------------------------------------------------------------------------|--------------------|-------------------------------------|-----------------------|------|------|------|
|                   | Hom                     | e Ins                  | ert Pag                             | e Layout                            | Formula                               | s Data                        | Review                           | View A                       | .dd-Ins                                                                      |                    |                                     | 0                     | . –  | ٥    | X 🖁  |
| P                 | aste 💰                  | Calibri BI             | - 11<br><u>U</u> - A<br>- A<br>     |                                     | i i i i i i i i i i i i i i i i i i i | Gene<br>Gene<br>S<br>S<br>Nu  | eral -<br>- % •<br>.co<br>mber 5 | Styles                       | <ul> <li>Insert </li> <li>Delete </li> <li>Format </li> <li>Cells</li> </ul> | Σ •<br>•<br>•<br>• | Sort & Fi<br>Filter * Se<br>Editing | nd &<br>lect *        |      |      |      |
|                   | P18                     | - (                    | • f <sub>x</sub>                    |                                     |                                       |                               |                                  |                              |                                                                              |                    |                                     |                       |      |      | *    |
| 1                 | A<br>Document<br>number | B<br>PO Line<br>Item # | C<br>Delivery<br>Date<br>(Expected) | D<br>Delivery<br>Time<br>(Expected) | E<br>Shipping<br>Date                 | F<br>Route -<br>Shipping Time | G<br>Means of<br>Transport       | H<br>Establishment<br>Number | I<br>Railcar<br>Number/Bill of                                               | J<br>Quantity      | K<br>Comments                       | L<br>Schedule<br>Line | 9    | Μ    |      |
| 2                 | 3100002274              | 1                      | 5/15/2011                           | (Expected)                          | 5/14/2011                             |                               | Truck                            | ESTNUM1                      | BOL1001                                                                      | 10400              |                                     |                       |      |      | -    |
| 3                 | 3100002274              | 4                      | 5/15/2011                           |                                     | 5/14/2011                             |                               | Truck                            | ESTNUM2                      | BOL10102                                                                     | 10400              |                                     |                       |      |      |      |
| 4                 | 3100002274              | 6                      | 5/19/2011                           |                                     | 5/15/2011                             |                               | Truck                            | ESTNUM3                      | BOL10103                                                                     | 10400              |                                     |                       |      |      |      |
| 5                 | 3100002274              | 15                     | 5/19/2011                           |                                     | 5/15/2011                             |                               | Truck                            | ESTNUM4                      | BOL10204                                                                     | 10400              |                                     |                       |      |      |      |
| 6                 | 3100002274              | 17                     | 5/19/2011                           |                                     | 5/15/2011                             |                               | Truck                            | ESTNUM5                      | BOL10205                                                                     | 10400              |                                     |                       |      |      |      |
| 7                 | 3100002274              | 28                     | 5/21/2011                           |                                     | 5/17/2011                             |                               | Truck                            | ESTNUM6                      | BOL10306                                                                     | 13995              |                                     |                       |      |      |      |
| 8                 | 3100002274              | 32                     | 5/21/2011                           |                                     | 5/17/2011                             |                               | Truck                            | ESTNUM7                      | BOL10307                                                                     | 13948              |                                     |                       |      |      |      |
| 9                 | 3100002274              | 48                     | 5/22/2011                           |                                     | 5/17/2011                             |                               | Truck                            | ESTNUM8                      | BOL10048                                                                     | 12780              |                                     |                       |      |      |      |
| 10                | 3100002274              | 51                     | 5/23/2011                           |                                     | 5/17/2011                             |                               | Truck                            | ESTNUM9                      | BOL1019                                                                      | 10575              |                                     |                       |      |      |      |
| 11                | 3100002274              | 63                     | 5/24/2011                           |                                     | 5/20/2011                             |                               | Truck                            | ESTNUM10                     | BOL11010                                                                     | 12338              |                                     |                       |      |      |      |
| 12                | 3100002274              | 75                     | 5/24/2011                           |                                     | 5/20/2011                             |                               | Truck                            | ESTNUM11                     | BOL1011                                                                      | 15000              |                                     |                       |      |      |      |
| 13                |                         |                        |                                     |                                     |                                       |                               |                                  |                              |                                                                              |                    |                                     |                       |      |      |      |
| 14                |                         |                        |                                     |                                     |                                       |                               |                                  |                              |                                                                              |                    |                                     |                       |      |      |      |
| 15                |                         |                        |                                     |                                     |                                       |                               |                                  |                              |                                                                              |                    |                                     |                       |      |      |      |
| 16                |                         |                        |                                     |                                     |                                       |                               |                                  |                              |                                                                              |                    |                                     |                       |      |      |      |
| 17                |                         |                        |                                     |                                     |                                       |                               |                                  |                              |                                                                              |                    |                                     |                       |      |      |      |
| 18                |                         |                        |                                     |                                     |                                       |                               |                                  |                              |                                                                              |                    |                                     |                       |      |      |      |
| 19                |                         |                        |                                     |                                     |                                       |                               |                                  |                              |                                                                              |                    |                                     |                       |      |      |      |
| 20                |                         |                        |                                     |                                     |                                       |                               |                                  |                              |                                                                              |                    |                                     |                       |      |      | -    |
| _ <u>21</u><br> ₹ | < → → CO                | RRECT                  | WBSCM AS                            | SN Forma                            | t ⁄ 🖓 📜                               |                               |                                  |                              |                                                                              |                    |                                     |                       |      | •    |      |
| Re                | ady                     |                        |                                     |                                     |                                       |                               |                                  |                              |                                                                              | 100                | % Θ                                 | Į.                    | ,    | (    | Đ    |
| 2                 | start                   | <b>©</b> 2             | Mi 🔻 🕺                              | ອີ <b>2</b> In                      | ▼ □ H:\                               | WB 🖻 ۱                        | /endo                            | 🕙 Sampl                      |                                                                              | se 🗢 🐺 (           | a 🖻 🛢 💉                             | 930                   | 9,8  | 5:04 | 1 PM |

## Sample Multiple ASN Spreadsheet

2. Create your spreadsheet in Excel with data from your shipping documents to upload into WBSCM.

## Columns:

- 1. **Document Number** The number recorded from WBSCM corresponding to your PO Number.
- PO Line Item # This must be the actual line item number of the material from your PO that is being shipped. It is not just consecutive numbers of your spreadsheet lines.
- 3. **Delivery Date (Expected)** For the delivery date fields enter the expected date of delivery to give the recipient a head's up for planning purposes.
- 4. **Delivery Time (Expected)** For the delivery time fields enter the expected time of delivery to give the recipient a head's up for planning purposes.
- 5. **Shipping Date** Record the actual shipping date from plant or shipping point from BOL.
- 6. Shipping Time Record the actual shipping time from plant or shipping point.

| (          |                    | 9 - (2            | - 👌 🖨                          | )∓ Sa                          | mple N           | Iultiple A               | SN Spi                | readshee                | et.xls [Co                             | mpat               | ibility I                | M M−             | . 🗗   | ×          |
|------------|--------------------|-------------------|--------------------------------|--------------------------------|------------------|--------------------------|-----------------------|-------------------------|----------------------------------------|--------------------|--------------------------|------------------|-------|------------|
|            | Hom                | e Ins             | ert Pag                        | e Layout                       | Formula          | s Data                   | Review                | View A                  | dd-Ins                                 |                    |                          | 0                | - •   | X          |
| )<br> <br> | Paste              | Calibri<br>BI     | - 11<br><u>U</u> - A           | A E                            |                  | Gene                     | eral •<br>• % •       | Styles                  | ■ Insert ▼<br>■ Delete ▼<br>■ Format ▼ | Σ •<br>•<br>•<br>• | Sort & Fi<br>Filter * Se | nd &<br>lect *   |       |            |
|            | P18                | <b>•</b> (        | fx fx                          |                                | Alighment        | - 114                    | inder =               |                         | Cella                                  |                    | Luting                   |                  |       | *          |
|            | Δ                  | B                 | C                              | D                              | F                | F                        | G                     | н                       |                                        | 1                  | к                        |                  | M     |            |
| 1          | Document<br>number | PO Line<br>Item # | Delivery<br>Date<br>(Expected) | Delivery<br>Time<br>(Expected) | Shipping<br>Date | Route -<br>Shipping Time | Means of<br>Transport | Establishment<br>Number | t Railcar<br>Number/Bill of<br>Lading  | Quantity           | Comments                 | Schedule<br>Line |       |            |
| 2          | 3100002274         | 1                 | 5/15/2011                      |                                | 5/14/2011        |                          | Truck                 | ESTNUM1                 | BOL1001                                | 10400              |                          |                  |       |            |
| 3          | 3100002274         | 4                 | 5/15/2011                      |                                | 5/14/2011        |                          | Truck                 | ESTNUM2                 | BOL10102                               | 10400              |                          |                  |       |            |
| 4          | 3100002274         | 6                 | 5/19/2011                      |                                | 5/15/2011        |                          | Truck                 | ESTNUM3                 | BOL10103                               | 10400              |                          |                  |       |            |
| 5          | 3100002274         | 15                | 5/19/2011                      |                                | 5/15/2011        |                          | Truck                 | ESTNUM4                 | BOL10204                               | 10400              |                          |                  |       |            |
| 6          | 3100002274         | 17                | 5/19/2011                      |                                | 5/15/2011        |                          | Truck                 | ESTNUM5                 | BOL10205                               | 10400              |                          |                  |       |            |
| 7          | 3100002274         | 28                | 5/21/2011                      |                                | 5/17/2011        |                          | Truck                 | ESTNUM6                 | BOL10306                               | 13995              |                          |                  |       |            |
| 8          | 3100002274         | 32                | 5/21/2011                      |                                | 5/17/2011        |                          | Truck                 | ESTNUM7                 | BOL10307                               | 13948              |                          |                  |       |            |
| 9          | 3100002274         | 48                | 5/22/2011                      |                                | 5/17/2011        |                          | Truck                 | ESTNUM8                 | BOL10048                               | 12780              |                          |                  |       |            |
| 10         | 3100002274         | 51                | 5/23/2011                      |                                | 5/17/2011        |                          | Truck                 | ESTNUM9                 | BOL1019                                | 10575              |                          |                  |       |            |
| 11         | 3100002274         | 63                | 5/24/2011                      |                                | 5/20/2011        |                          | Truck                 | ESTNUM10                | BOL11010                               | 12338              |                          |                  |       |            |
| 12         | 3100002274         | 75                | 5/24/2011                      |                                | 5/20/2011        |                          | Truck                 | ESTNUM11                | BOL1011                                | 15000              |                          |                  |       |            |
| 13         |                    |                   |                                |                                |                  |                          |                       |                         |                                        |                    |                          |                  |       |            |
| 14         |                    |                   |                                |                                |                  |                          |                       |                         |                                        |                    |                          |                  |       | _          |
| 15         |                    |                   |                                |                                |                  |                          |                       |                         |                                        |                    |                          |                  |       | _          |
| 16         |                    |                   |                                |                                |                  |                          |                       |                         |                                        |                    |                          |                  |       |            |
| 17         |                    |                   |                                |                                |                  |                          |                       |                         |                                        |                    |                          |                  |       |            |
| 18         |                    |                   |                                |                                |                  |                          |                       |                         |                                        |                    |                          |                  |       | _          |
| 19         |                    |                   |                                |                                |                  |                          |                       |                         |                                        |                    |                          |                  |       |            |
| 20         |                    |                   |                                |                                |                  |                          |                       |                         |                                        |                    |                          |                  |       | -          |
| 14         | < → →  CO          | RRECT             | WBSCM AS                       | SN Forma                       | t ⁄ 🖘 🖊          |                          |                       |                         |                                        |                    |                          |                  |       |            |
| Re         | ady                |                   |                                |                                |                  |                          |                       |                         |                                        | 100                | % Θ                      | Ų                |       | <b>Đ</b> _ |
| 4          | start              | 2                 | Mi 👻 🛛                         | 9 2 In                         | 👻 🗁 H:\          | WB 🗐 🛛                   | vendo                 | Sampl                   | . 🖂 🖂 t                                | sa 👄 👿 (           | 🗟 🗇 😫 💉                  | 4 <u>1</u> 0 9,  | 🕉 5:G | 4 PM       |

## Sample Multiple ASN Spreadsheet

- 7. **Means of Transport** The data must match the "Means of Transport" field exactly or it will not work. Example: Rail Car must have the space, it cannot be Railcar.
- 8. **Establishment Number** This field is free form field that is best used as vendor reference. Since ASN and Invoices are one to one, it is recommended that information in this field also be included as the Vendor's reference number on the corresponding invoice for tracking purpose.
- **9.** Railcar Number/Bill Of Lading Enter the rail car number for Rail Car or Bill of Lading (BOL) number for Truck in this field. For Ship means of conveyance, you will need to put the ship/vessel name in the Railcar/BOL field.
- 10. Use the **Comments** field to discuss anything that might be pertinent to the shipment, such as fumigation needed upon arrival. This is a free form field and is approximately 50 characters in length.
- 11. **Schedule Line** This applies to INTL shipments only. When a line item is divided into two shipping periods, then this field requires the vendor to input 1 or 2 depending on which ship period is being shipped. If there is schedule line, leave this field blank.

# NOTE: You must save the spreadsheet to a "csv" format to upload to WBSCM. Give the "csv" document a meaningful name so you can refer to it in the future and browse to find it easily in the upload process.

| C Supplier Self Service - WBSCM Portal - Windows Internet Explorer                                                                                      |               |
|----------------------------------------------------------------------------------------------------|---------------|
| <u>Eile E</u> dit <u>V</u> iew F <u>a</u> vorites <u>T</u> ools <u>H</u> elp                                                                            |               |
| 🚱 🕤 👻 https://wbscmint.wbscm.usda.gov/irj/portal 💽 😵 Certificate Error 😽 🗙 Google                                                                       | <b>&gt;</b> - |
| 😭 🏟 🖉 Supplier Self Service - WBSCM Portal                                                                                                    | • »           |
| United States Department of Agriculture<br>Web-Based Supply Chain Management                                                                            | Ņ             |
| Home Suppliers Admin Reports Help                                                                                                    |               |
| Supplier Self Service   Bid Management   Maintain Organization                                                                                          |               |
| Supplier Self Service   Back Forward                                                                                                    | E,            |
| Detailed Navigation Supplier Self Service                                                                                                    | T             |
| Supplier Self Service     Inspection Results Entry     Enter Shipment Receipt     Shipment Dashboard                                                    |               |
| Portal Favorites  All Purchase Orders All Purchase Orders All Purchase Orders All Purchase Orders All Purchase Orders Confirmed and Partially Confirmed | £             |
| All ASNs<br>Upload Files (Multiple ASN)<br>Create                                                                                                    | <b>▼</b>      |
| https://wbscmint.wbscm.usda.gov/sap/bc/webdynpro/sap/ZSRM_CREATE_MULTI                                                                                  | • //          |

3. Once you complete the worksheet and have saved it to the" csv" format, go to the WBSCM SUPPLIERS→SUPPLIER SELF SERVICE→UPLOAD FILES (MULTIPLE ASN).

| 🖉 Supplier Self Service - WBSCM Portal - Windows Internet Explorer                    | <u>- 0 ×</u>                            |
|---------------------------------------------------------------------------------------|-----------------------------------------|
| <u>File Edit View Favorites Tools Help</u>                                            |                                         |
| 😋 💿 👻 🖉 https://wbscmint.wbscm.usda.gov/irj/portal 💽 😵 Certificate Error 🛛 🚱 🗙 Google | <b>₽</b>                                |
| 😪 🍄 🌽 Supplier Self Service - WBSCM Portal 🏠 🔹 🗟 👻 🖶 🔹                                | ' <u>P</u> age → () T <u>o</u> ols → ** |
| United States Department of Agriculture<br>Web-Based Supply Chain Management          | WBSCM                                   |
| Home Suppliers Admin Reports Help                                                     |                                         |
| Supplier Self Service Bid Management Maintain Organization                            |                                         |
| Supplier Self Service                                                                 | <u>Back</u> Forward 🛒                   |
| Supplier Self Service                                                                 |                                         |
| BUNGE NORTH AMERICA, INC. CCR Expires: 02/23/201                                      | 12                                      |
| Process Multiple ASN FilePath: H:\DATA\exceldata\Bunge Browse Load File               |                                         |
| Local intranet                                                                        | • 100% • //                             |

**4.** Using the "Browse" button, locate your saved "**CSV**" file and click on the "Load File" button.

| Z       | Supplier Self 9                | Service - WBS               | CM Portal - Wind                | lows Internet Explorer              |                                      |                           | _                         |              |
|---------|--------------------------------|-----------------------------|---------------------------------|-------------------------------------|--------------------------------------|---------------------------|---------------------------|--------------|
| _       | <u>File E</u> dit <u>V</u> iew | F <u>a</u> vorites          | <u>T</u> ools <u>H</u> elp      |                                     |                                      |                           |                           |              |
| (       | 🕘 - 🙋                          | https://wbscm               | int.wbscm.usda.go               | ov/irj/portal 📃 😵                   | Certificate Error 😽 🗙                | Google                    |                           | <b>P</b> -   |
|         | 🏠 🎲 🄏 Su                       | pplier Self Servi           | ce - WBSCM Portal               |                                     | Č                                    | 🕯 • 🔊 • 🖶                 | ▼ 🛃 Page ▼ 🍈 T <u>o</u> o | s <b>*</b> " |
|         | USDA v                         | nited States D<br>Veb-Based | epartment of Agr<br>Supply Chai | <sup>iculture</sup><br>n Management | lcome                                | Log                       | IN WBSC                   | M            |
| ſ       | Home Su                        | opliers Ad                  | min Reports                     | ; Help                              |                                      |                           |                           |              |
|         | Supplier Self                  | Service   Bi                | id Management                   | Maintain Organization               |                                      |                           |                           |              |
| r       | Supplier Self S                | ervice                      |                                 |                                     |                                      |                           | Back Forwa                | ard 🗐        |
| P       | Supplier Se                    | olf Service                 |                                 |                                     |                                      |                           |                           |              |
|         | Supplier Se                    | en service                  |                                 |                                     |                                      |                           |                           |              |
| Click   |                                |                             |                                 |                                     |                                      |                           |                           |              |
| on      | BUNGE NOR                      | TH AMERICA, IN              | C.                              |                                     |                                      | CCR Expires: 02/          | 23/2012                   |              |
| box     |                                |                             |                                 |                                     |                                      |                           |                           |              |
| and     | A SH Diapla                    |                             |                                 |                                     |                                      |                           |                           |              |
| select  | A SN DISPIA                    | y<br>Y                      |                                 |                                     |                                      |                           |                           |              |
| all to  | View [Sta                      | indard View]                | <ul> <li>Print Ve</li> </ul>    | rsion Export 4                      |                                      |                           |                           |              |
|         | 🗟 Docum                        | nent Number 🕀               | PO Line Item # ⇔                | Delivery Date (Expected) ⇔          | Delivery Time (Expected) $\doteqdot$ | Shipping Date $\doteqdot$ | Route-Shipping Time 🖨     | Me           |
| create  | 31000                          | 01850                       | 1                               | 07/15/2011                          | 17:30:00                             | 07/01/2011                | 18:30:00                  | R4           |
|         | 31000                          | 01850                       | 1                               | 07/15/2011                          | 17:30:00                             | 07/01/2011                | 18:30:00                  | RA           |
| for all |                                |                             |                                 |                                     |                                      |                           |                           |              |
| line    | •                              |                             |                                 |                                     |                                      |                           |                           | •            |
| items.  | one                            |                             |                                 |                                     |                                      | 💟 Local intranet          | 100%                      | •            |
| Ĕ       | 0.10                           |                             |                                 | j                                   |                                      | j 🕤 zocarineranoe         | J 4 100 %                 | //i          |

5. The information from your "CSV" spreadsheet should appear on the ASN Display View. You must select all the line items that you want to apply for ASN creation.

| Supplier Self Service - WBSCM Portal - Windows Internet Explorer                                                                                                    | IX   |
|----------------------------------------------------------------------------------------------------|------|
| <u>Eile E</u> dit <u>V</u> iew F <u>a</u> vorites <u>T</u> ools <u>H</u> elp                                                                                                    |      |
| 🚱 🕤 👻 https://wbscmint.wbscm.usda.gov/irj/portal 🔽 😵 Certificate Error 🚱 🗙 Google                                                                                                    | - C  |
| 😭 🏟 🦉 Supplier Self Service - WBSCM Portal                                                                                                    | • »  |
| United States Department of Agriculture<br>Web-Based Supply Chain Management Welcome Log Off                                                                                                    | Ņ    |
| Home Suppliers Admin Reports Help                                                                                                    |      |
| Supplier Self Service Bid Management Maintain Organization                                                                                                    |      |
| Supplier Self Service   Back Forwar                                                                                                    |      |
| Supplier Self Service                                                                                                    |      |
| BUNGE NORTH AMERICA, INC.         CCR Expires:         02/23/2012           ORCA Validity Period:         08/20/2010 - 08/20/2011                                                                                                    |      |
| Row 1 of 2         Image: Second second second                                  | -    |
| Create Multiple ASN Create ASN Back                                                                                                    |      |
| javascript:void(0); State and the second second sec | • // |

6 Click on the "Create ASN" button to complete the process.

| 🖉 Supplier Self Service - WBSCM Portal - Windows Internet Explorer                   |      |                     |            |              | <u>_ 8 ×</u>           |
|--------------------------------------------------------------------------------------|------|---------------------|------------|--------------|------------------------|
| <u>E</u> ile <u>E</u> dit <u>V</u> iew F <u>a</u> vorites <u>T</u> ools <u>H</u> elp |      |                     |            |              |                        |
| 🚱 💽 💌 🙋 https://wbscmint.wbscm.usda.gov/irj/portal                                   | -    | 😵 Certificate Error | 😽 🗙 Google |              | <b>P</b> -             |
| 😪 🏟 🍘 Supplier Self Service - WBSCM Portal                                           |      |                     | 🙆 • 🔊 ·    | 🖶 👻 🔂 Page 🤜 | • 💮 T <u>o</u> ols 🔹 » |
| United States Department of Agriculture<br>Web-Based Supply Chain Management         |      | ome                 | ]          | Log Off      | BSCM                   |
| Home Suppliers Admin Reports Help                                                    |      |                     |            |              |                        |
| Supplier Self Service Bid Management Maintain Organization                           |      |                     |            | 1.0-         | -                      |
| List of ASN Created                                                                  | 1    |                     |            | <u>ba</u>    | <u>ck</u> Forward =,   |
| Supplier Self Service                                                                |      |                     |            |              |                        |
| Message text                                                                         |      |                     |            |              |                        |
| BUNGE NORTH AMERICA, INC. ASN 6100003108 Successfully created for PO 3100001850      |      |                     |            |              |                        |
| ASN 6100003109 Successfully created for PO 3100001850                                |      |                     |            |              |                        |
| 3100001850 1                                                                         | 2011 | 18:30:00            | RAIL CAR   | CXS3333      | <b></b>                |
|                                                                                      |      |                     |            |              |                        |
|                                                                                      |      |                     |            |              |                        |
|                                                                                      |      |                     |            |              |                        |
|                                                                                      |      |                     |            |              |                        |
|                                                                                      |      |                     |            |              |                        |
|                                                                                      |      |                     |            |              |                        |
|                                                                                      |      |                     |            |              |                        |
| OK                                                                                   |      |                     |            |              |                        |
| Create Multiple ASN                                                                  | _    |                     |            |              |                        |
| Create ASN                                                                           |      |                     |            |              |                        |
| Dack                                                                                 |      |                     |            |              |                        |
|                                                                                      |      |                     |            |              |                        |
|                                                                                      |      |                     |            |              | •                      |
| iavascript;void(0):                                                                  |      |                     | Nocal int  | ranet        | 🔁 100% 👻 🏑             |

7. You will get a message stating that the ASN was successfully created for the line items selected on the Display ASN view. Click "OK" to close the box.

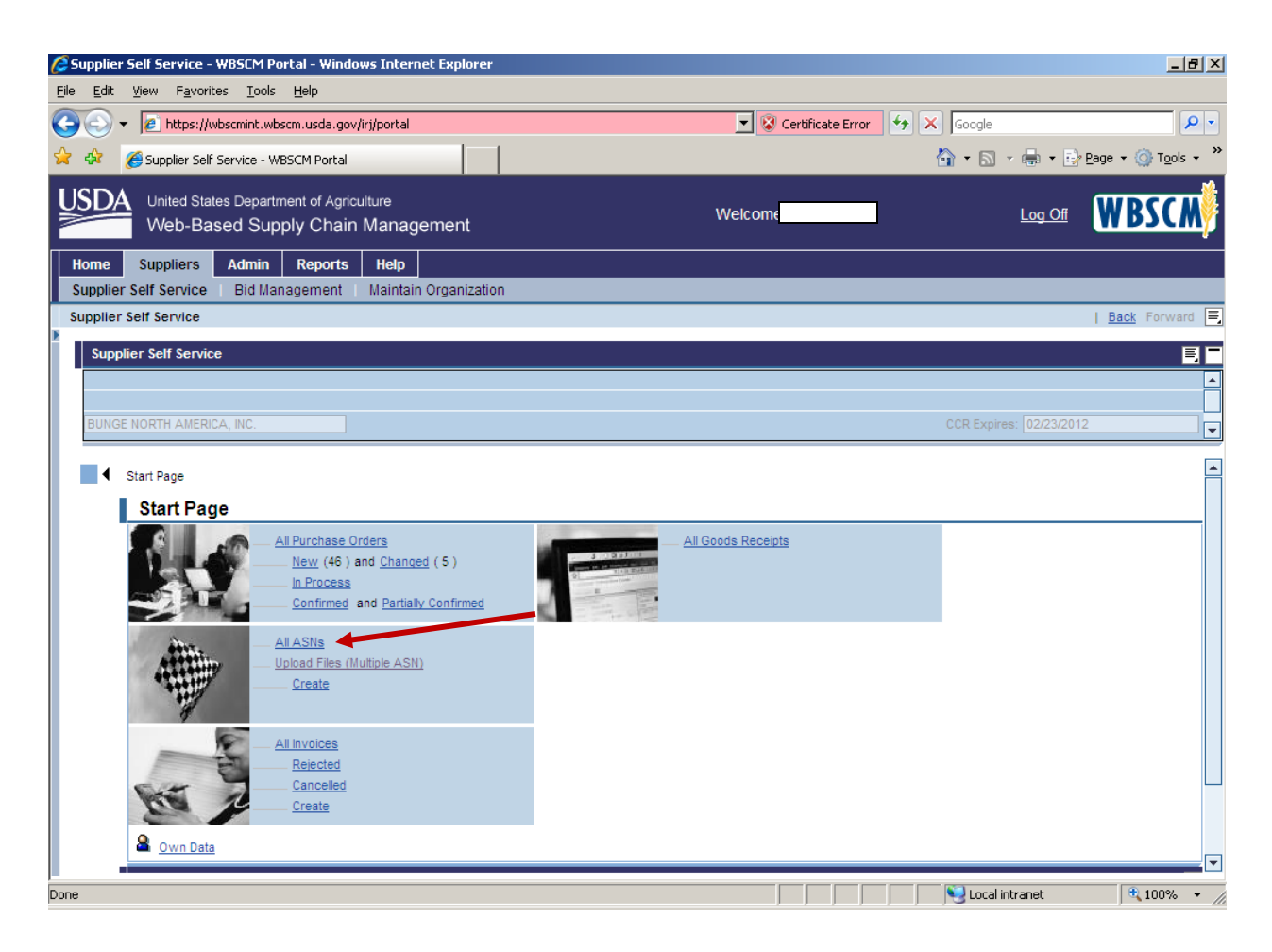

8. If you want to view the ASNs you just created using the uploaded spreadsheet, you can go to the Start Page of your Supplier Self Service menu and click on "ALL ASNs".

| 🖉 Supplier Self Service - WBSCM Portal - Windows Ir                               | nternet Explorer   |                               | _ 8 ×                   |
|-----------------------------------------------------------------------------------|--------------------|-------------------------------|-------------------------|
| <u>File E</u> dit <u>V</u> iew F <u>a</u> vorites <u>T</u> ools <u>H</u> elp      |                    |                               |                         |
|                                                                                   | rtal               | 💌 🔇 Certificate Error 🛛 😽 🗙 🛛 | oogle                   |
|                                                                                   |                    |                               |                         |
| K W Supplier Self Service - WBSUM Portal                                          |                    | <u> </u>                      |                         |
| United States Department of Agriculture<br>Web-Based Supply Chain Mar             | nagement v         | Velcome                       |                         |
| Home Suppliers Admin Reports He                                                   | 4p                 |                               |                         |
| Supplier Self Service   Bid Management   Mai                                      | ntain Organization |                               |                         |
| Supplier Self Service                                                             |                    |                               | <u>Back</u> Forward 🗐   |
| Sumplion Solf Sopriso                                                             |                    |                               | 88                      |
|                                                                                   |                    |                               |                         |
|                                                                                   |                    |                               |                         |
| BUNGE NORTH AMERICA, INC.                                                         |                    |                               | R Expires: 02/23/2012   |
|                                                                                   |                    |                               |                         |
| Start Page > List of ASNs           List of ASNs           Print         Download |                    |                               |                         |
| 🔁 Document Number 🔶                                                               | Document Name      | Document Date                 | Status 🕀                |
| <u>6100003090</u>                                                                 | AG-INTP-P-11-0574  | 06/14/2011                    | Sent                    |
| <u>6100003087</u>                                                                 | AG-INTP-P-11-0574  | 06/13/2011                    | Sent                    |
| <u>6100003086</u>                                                                 | AG-INTP-P-11-0574  | 06/13/2011                    | Canceled                |
| 6100003085                                                                        | AG-INTP-P-11-0574  | 06/13/2011                    | Canceled                |
| <u>6100003084</u>                                                                 | AG-INTP-P-11-0574  | 06/13/2011                    | Canceled                |
| <u>6100003079</u>                                                                 | AG-INTP-P-11-0574  | 06/13/2011                    | Canceled                |
| <u>6100003078</u>                                                                 | AG-INTP-P-11-0574  | 06/13/2011                    | Canceled                |
| <u>6100003075</u>                                                                 | AG-INTP-P-11-0574  | 06/13/2011                    | Canceled                |
| <u>6100003074</u>                                                                 | AG-INTP-P-11-0574  | 06/13/2011                    | Sent                    |
| <u>6100003065</u>                                                                 | AG-DPRO-P-11-0806  | 06/07/2011                    | Sent                    |
| <u>6100003058</u>                                                                 | AG-INTP-P-11-0587  | 05/26/2011                    | In Process              |
| <u>6100002869</u>                                                                 | AG-INTP-P-11-0564  | 04/08/2011                    | Sent 💌                  |
| Dana                                                                              |                    |                               | Local intrapet 🕀 100% 👻 |

**9.** You will see the ASNs in date order and the status indicates whether or not it has been sent.

Statuses that an ASN may be in are:

- In Process ASN has been created but has not been submitted
- **Cancelled** ASN has been cancelled either by the Vendor or by USDA
- Sent ASN has been created and submitted

## NOTE:

However, the **Advanced Shipping Notification Report** is probably a better option for viewing the ASNs, because it will show the ASNs created for each PO line item.

This report will only show ASNs that were created prior to the date the report was created.

 After logging into WBSCM, start the transaction using the following Portal path: Reports tab → Supplier Management folder → Advanced Shipping Notification Report.

| Https://wbscmint.wbscm.usd                           | la.gov/irj/portal                         |                   |             | 🖌 😵 Certificate Error         | Live Search          |  |  |
|------------------------------------------------------|-------------------------------------------|-------------------|-------------|-------------------------------|----------------------|--|--|
| Advance Shipping Notification Re                     | port - WBSCM Portal                       |                   |             | 6                             | <b>) •</b> 📾 • 🖶 • 🗄 |  |  |
| United States Department of J<br>Web-Based Supply Cf | <sup>Agriculture</sup><br>nain Management |                   |             | Welcome                       | Log Off              |  |  |
| ome Suppliers Admin Repo                             | orts Help                                 |                   |             |                               |                      |  |  |
| Ivance Shipping Notification Report                  |                                           |                   |             |                               |                      |  |  |
| etailed Navioation                                   | ALCONT AL DO                              |                   |             |                               |                      |  |  |
| Advance Shinning Notification Rep                    | Variable Entry                            |                   |             |                               |                      |  |  |
| List of Invoices                                     |                                           |                   |             |                               |                      |  |  |
| List of Purchase Orders                              | Available Variants:                       | Save As Delete    | Show        | Show Variable Personalization |                      |  |  |
| List of Purchase Order Responses                     | General Variables                         |                   |             |                               |                      |  |  |
| PO inspection Lot MIC Discount Report                | Variable ≑                                | Current Selection | Description |                               |                      |  |  |
| rtal Favorites                                       | Material                                  |                   | ٥           |                               |                      |  |  |
|                                                      | Reference PO Number                       |                   | 0           |                               |                      |  |  |
|                                                      | AGAR#                                     |                   | 0           |                               |                      |  |  |
|                                                      | Railcar/BOL Number                        |                   | 0           |                               |                      |  |  |
|                                                      | Establishment Number                      |                   | 0           |                               |                      |  |  |
|                                                      | Status                                    |                   | 0           |                               |                      |  |  |
|                                                      | ASN Creation Date                         |                   | 0           |                               |                      |  |  |
|                                                      |                                           |                   |             |                               |                      |  |  |
|                                                      | OK Check                                  |                   |             |                               |                      |  |  |

2. You should be able to search on any of the criteria listed above, or you can leave all of the fields blank and select **OK** to run the report wide open.

| 🖉 Advance                                                                                                    | Shipping N            | lotificatior                     | Report fo        | or USD.    | A - WB         | SCM Port          | al - Windo    | ws inte.      | ð 🗙 🛛                   |  |
|----------------------------------------------------------------------------------------------------|-----------------------|----------------------------------|------------------|------------|----------------|-------------------|---------------|---------------|-------------------------|--|
| File Edit View                                                                                                    | v Favorites T         | ools Help                        |                  |            |                |                   |               |               | 8                       |  |
| 🚱 🕞 🗕 🖉 ht                                                                                                    | tps://portal.wb:      | scm.usda.gov/                    |                  |            |                | × [               | 🖌 😽 🗙 Live    | Search        |                         |  |
| 🔶 🏟 🔡 🕨 🖻                                                                                                    | BMC Remedy (          | (Sear 🏉 Adva                     | nce Shippin ×    |            |                | 6                 | - 🖬 - 🖶       | • 📴 Page 🖣    | r 🔅 Tools 🔻 👋 🕻         |  |
| USDA<br>Web                                                                                                    | States Department     | of Agriculture<br>Chain Managerr | nent             |            | Welcom         | ne                |               | Log Off       | <b>WBSCM</b>            |  |
| Home Operati                                                                                                    | ions Finance          | Suppliers Admi                   | n Reports He     | elp        |                |                   |               |               |                         |  |
| Procurement   C                                                                                                    | Order Processing      | Recall Administration            | on   Warehouse M | lanagement | l Complai      | nt Administration | Supplier Mgt  | Ad-Hoc Report | ing 🖉                   |  |
| Advance Shipping                                                                                                    | Notification Report f | or USDA                          |                  |            |                |                   |               |               | <u>Back</u> Forward 🗐 🌾 |  |
| Use Navigation     Variable Entry       Quality Management     Available Entry       dyance Shipping Notification Report for<br>st of Purchase Order Responses - USDA<br>st of Invoices - USDA     Available Variants: ▼ Save Save As Delete       Show Variable Personalization     General Variables       Variable Conters - USDA     Variable Save Save As Delete |                       |                                  |                  |            |                |                   |               |               |                         |  |
| rtal Favoritan                                                                                                    |                       | Variable 4                       | :                |            | Current Select | ion De            | scription     |               |                         |  |
| Tarravontes                                                                                                    |                       | Reference                        | PO Number        |            | 4200000348     |                   |               |               |                         |  |
|                                                                                                    |                       | Corp Ven                         | lor              |            |                | đ                 |               |               |                         |  |
|                                                                                                    |                       | Railcar/BC                       | L Number         |            |                | ٥                 |               |               |                         |  |
|                                                                                                    |                       | Establishn                       | nent Number      |            |                | đ                 |               |               |                         |  |
|                                                                                                    |                       | AGAR#                            |                  |            |                | 0                 |               |               |                         |  |
|                                                                                                    |                       | ASN Crea                         | tion Date        |            |                |                   |               |               |                         |  |
|                                                                                                    |                       | OK Check                         |                  |            |                | 5                 |               |               |                         |  |
|                                                                                                    |                       |                                  |                  |            |                |                   |               |               |                         |  |
|                                                                                                    |                       |                                  |                  |            |                |                   | Sucal intrane | t             | € 100% ·                |  |
| 🐮 start                                                                                                    | 😡 Inbox               | 🖉 Advan                          | 🗀 I:\BOS         | 🗐 Vend     | or 🔍           | Worsh             |               | • • • • •     | 🔤 🧐 🗞 10:29 AM          |  |

3. In the example above, we are running the report based on the PO Number then click OK.

| Advance           | Shipping Not                                   | ification R                           | eport      | for USDA - SA          | P NetWeave            | r Portal -        | Wind.          | 3 🗙                    |
|-------------------|------------------------------------------------|---------------------------------------|------------|------------------------|-----------------------|-------------------|----------------|------------------------|
| File Edit View    | w Favorites Tools                              | s Help                                |            |                        |                       |                   |                |                        |
| 🙆 - 🔊 h           | ttps://portal.wbscm                            | usda.cov/                             |            |                        | V 🔒 🤇                 | 🕂 🗙 Live Se       | arch           |                        |
|                   |                                                |                                       | _          |                        |                       |                   |                |                        |
|                   | BMC Remedy (Sea                                | 🏉 Advance                             | Shippi     | × 🗳 (12 unread) - j    | pair 🛛 🖬 🍷            | M - 🖷 -           | 📴 Page ୟ       |                        |
| USDA<br>Web       | d States Department of Ag<br>-Based Supply Cha | <sup>riculture</sup><br>in Management |            | Welco                  | ome                   |                   | <u>Log Off</u> | WBSCM                  |
| Home Operation    | ions Finance Supp                              | pliers Admin                          | Reports    | Help                   |                       |                   |                |                        |
| Procurement (     | Order Processing   Rec                         | all Administration                    | Warehous   | se hanagement   Compl  | aint Administration   | Supplier Mgt   Ad | I-Hoc Repor    | ling                   |
| Advance Shipping  | Notification Report for US                     | DA                                    |            |                        |                       |                   |                | Back Forward           |
| on Report for USD | A                                              |                                       |            |                        |                       | Last              | Data Update    | : 12/11/2011 00:31:1 🔺 |
|                   | La la formation de Co                          |                                       |            |                        |                       |                   |                |                        |
| As lable          |                                                | kport to Excel                        |            |                        |                       |                   |                | Filter Settings        |
|                   |                                                |                                       |            |                        |                       |                   | Quantity 🖨     | Net ASN Value ≑        |
| ASN Number 🖨      | AGAR # 🗢                                       | ASN Item Number 🕏                     | Material 🕏 | Material Description 🕏 | Reference PO Number 🖨 | PO Item Number 🕏  | EA             |                        |
| 6100015291        | AG-INTP-P-11-0162-P0001                        | 000000010                             | 100609     | CORNMEAL BAG-HP-25 KG  | 420000348             | 1                 | 3,600          | 45,884.70              |
| 6100015293        | AG-INTP-P-11-0162-P0001                        | 000000010                             | 100609     | CORNMEAL BAG-HP-25 KG  | 420000348             | 1                 | 3,600          | 45,884.70              |
| 6100015294        | AG-INTP-P-11-0162-P0001                        | 000000010                             | 100609     | CORNMEAL BAG-HP-25 KG  | 420000348             | 1                 | 3,600          | 45,884.70              |
| 6100015296        | AG-INTP-P-11-0162-P0001                        | 000000010                             | 100609     | CORNMEAL BAG-HP-25 KG  | 420000348             | 1                 | 3,600          | 45,884.70              |
| 6100015298        | AG-INTP-P-11-0162-P0001                        | 000000010                             | 100609     | CORNMEAL BAG-HP-25 KG  | 420000348             | 1                 | 14,800         | 188,637.10             |
| 6100016562        | AG-INTP-P-11-0162-P0001                        | 000000010                             | 100609     | CORNMEAL BAG-HP-25 KG  | 4200000348            | 1                 | 3,600          | 45,884.70              |
| 6100016563        | AG-INTP-P-11-0162-P0001                        | 000000010                             | 100609     | CORNMEAL BAG-HP-25 KG  | 420000348             | 1                 | 3,600          | 45,884.70              |
| 6100016565        | AG-INTP-P-11-0162-P0001                        | 000000010                             | 100609     | CORNMEAL BAG-HP-25 KG  | 420000348             | 1                 | 3,900          | 49,708.43              |
| 6100016944        | AG-INTP-P-11-0162-P0001                        | 000000010                             | 100609     | CORNMEAL BAG-HP-25 KG  | 420000348             | 1                 | 3,700          | 47,159.28              |
| 6100020142        | AG-INTP-P-11-0162-P0001                        | 000000010                             | 100609     | CORNMEAL BAG-HP-25 KG  | 420000348             | 1                 | 3,600          | 45,884.70              |
| 6100020654        | AG-INTP-P-11-0162-P0001                        | 000000010                             | 100609     | CORNMEAL BAG-HP-25 KG  | 420000348             | 1                 | 3,600          | 45,884.70              |
| 6100023238        | AG-INTP-P-11-0162-P0001                        | 000000010                             | 100609     | CORNMEAL BAG-HP-25 KG  | 420000348             | 1                 | 3,660          | 46,649.45              |
| 6100023294        | AG-INTP-P-11-0162-P0001                        | 000000010                             | 100609     | CORNMEAL BAG-HP-25 KG  | 4200000348            | 1                 | 3,620          | 46,139.62              |
| 6100023590        | AG-INTP-P-11-0162-P0001                        | 000000010                             | 100609     | CORNMEAL BAG-HP-25 KG  | 4200000348            | 1                 | 3,620          | 46,139.62              |
| )one              |                                                |                                       |            | [                      | 3                     | Local intranet    |                | € 100% ·               |
| 🎒 start           | 区 Inbox 💋                                      | 2 In 👻 🗁 I                            | :\BO       | 🞯 3 Mi 👻 🔁             | 7-8-1 🗖 🖬 🕼           |                   | ) 🖈 🖻 🛒        | 🔤 🧐 😵 12:51 PM         |

The report will provide a variety of information by PO line item number. This report can also be downloaded into an Excel spreadsheet by clicking on "**Export to Excel**" button.

# **GOODS RECEIPT DETAIL REPORT**

Another useful report to view prior to invoicing is the Goods Receipt Detail Report. This report provides information on created ASNs as well as the Goods Receipt entered for each ASN.

 After logging into WBSCM, start the ASN transaction using the following Portal path: Suppliers tab > Supplier Self Service folder > Supplier Self Service > All Goods Receipts.

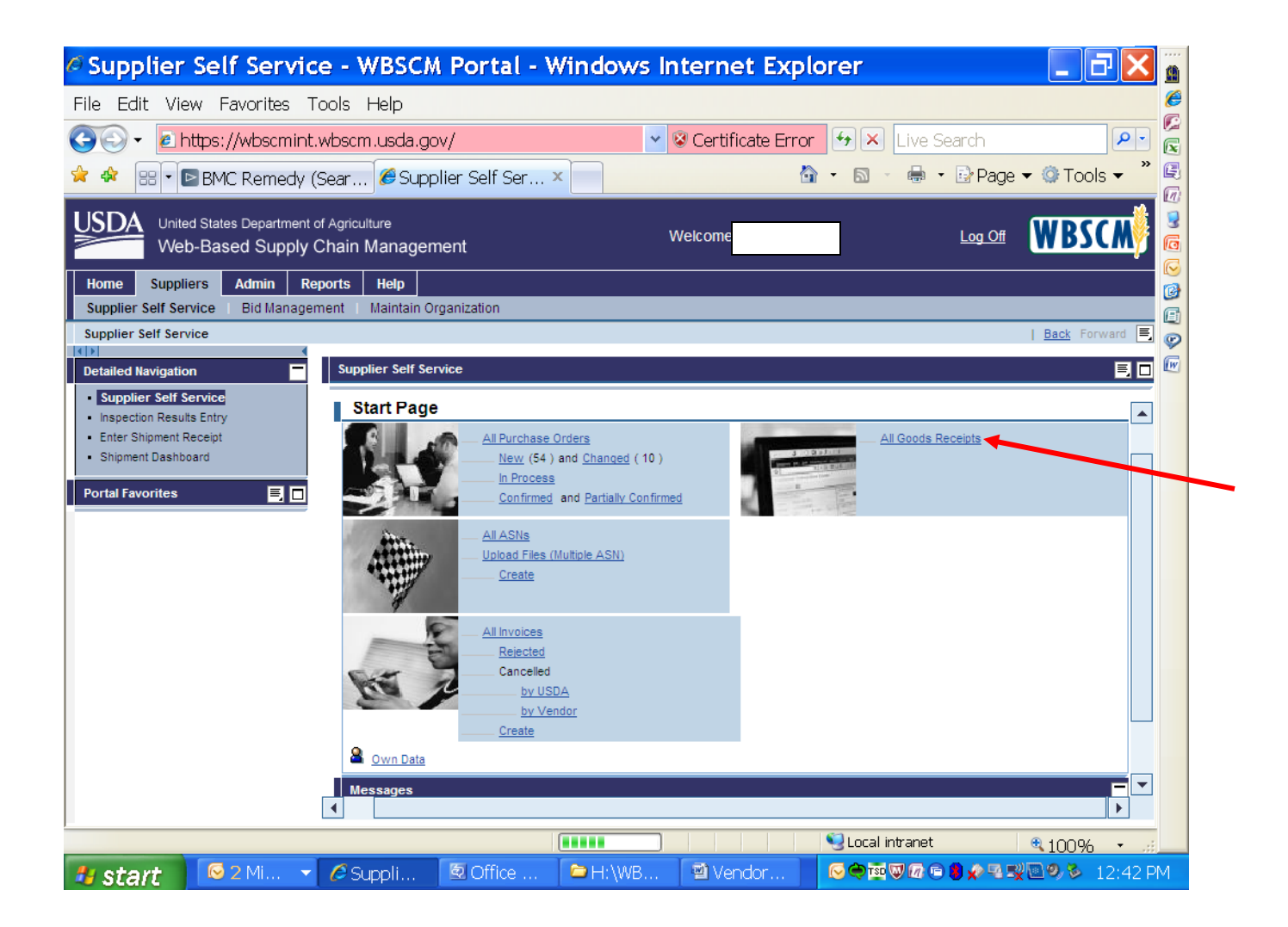

| 🧉 Goods Receipt Detail                                                           | Report - SAR             | P NetWeaver Po       | ortal - Window           | s Internet Explo        | 💶 🗗 🎽 🙍           |
|----------------------------------------------------------------------------------|--------------------------|----------------------|--------------------------|-------------------------|-------------------|
| File Edit View Favorites To                                                      | ols Help                 |                      |                          |                         | Ø                 |
| 🔄 🕞 🗸 🙋 https://portal.wbsci                                                     | m.usda.gov/              |                      | × 🔒                      | ↔ 🗙 Live Search         |                   |
| 🚖 🏟 😐 🗸 🖉 Goods Receipt                                                          |                          |                      | nedy (Sea                | • 🔊 • 🖶 • 🕞 Page        | 🔻 🎯 Tools 👻 🦉     |
|                                                                                  |                          |                      |                          |                         |                   |
| United States Department of J                                                    |                          |                      | Welcome                  | Log Off                 | WBSCM 3           |
| web-based Supply Ci                                                              | nain management          |                      |                          |                         |                   |
| Home Operations Finance S                                                        | uppliers Admin R         | Reports Help         |                          |                         | l 💮               |
| Procurement Order Processing                                                     | Recall Administration    | Warehouse Management | Complaint Administration | Supplier Mgt Ad-Hoc Rep | orting            |
|                                                                                  |                          |                      |                          |                         | Back Forward =    |
| Detailed Navigation                                                              | Reports : Input Criteria | 1                    |                          |                         | E 🗖 🗖 🚾           |
| Order and Shipment Quantities and                                                | Execute                  |                      |                          |                         |                   |
| <ul> <li>Top 10 Materials</li> <li>Sales Volume for Product Hierarchy</li> </ul> | Goods Receipt            | Detail Report        |                          |                         |                   |
| Order Discrepancy Report betwee                                                  | Reset Values             |                      |                          |                         |                   |
| Customer Business Partner Relatio                                                |                          |                      |                          | Show V                  | ariants           |
| Goods Receipt Detail Report                                                      | Purchase Order:          |                      | то                       | ⇒                       |                   |
| Order Status Report                                                              | PO Create Date:          |                      | То                       | ⇒                       |                   |
| NW Delivery Calendar Report                                                      | Purchasing Doc. type:    |                      | то 🖸                     | ⇒                       |                   |
| Stocks at Subcontractor                                                          | PO Delivery Date:        |                      | То                       | \$                      |                   |
| International Transportation Report                                              | Material:                |                      | То                       |                         |                   |
| Multi-Food Received Shipment Repr     Multi-Food Requisition Report              | Bid Invitation Numb.:    |                      | To 🗇                     | \$                      |                   |
| Domestic Price Support Report                                                    | Plant:                   |                      |                          | \$                      |                   |
| Received Shipment Report                                                         | Sold-to Party:           |                      | To 🗇                     | \$                      |                   |
| Requisition Status Report                                                        | Ship-To Party:           |                      | To 🗇                     | \$                      |                   |
| Redistribution/Redonation Detail Re     Value of Materials Received - Multi-     | Vendor:                  |                      | To 🗇                     | \$                      |                   |
| Value of Materials Received - Dome                                               | Freight Forwarder:       |                      | то 🗇                     | ⇒                       |                   |
|                                                                                  | Load Point:              |                      | To                       | ⇒                       |                   |
| Portal Favorites                                                                 | ASN Number:              |                      | То                       | <b>⇒</b>                |                   |
|                                                                                  | Dail Carlin / Pol. #     |                      | τ.                       | 4                       |                   |
|                                                                                  |                          |                      |                          | Sucal intranet          | €100% • .::       |
| 🦉 start 🛛 🐼 Inbox 🔰                                                              | 🖻 H:\WB 🛛 💋 2            | 2 Int 🔻 🗟 2 Mi       | 👻 🖻 Vendor               |                         | 🖉 🔍 🦻 🏂 5:21 PM 👘 |

2. You should be able to search on any of the criteria listed above by entering values such as the Purchase Order, PO Creation Date, Material, Freight Forwarder, Load Port, etc. Click on the **Execute** to run the report. The criteria may be a single item or a range.

# **GOODS RECEIPT DETAIL REPORT**

| o Good                                                  | ds Receip           | t Detail Re         | port - SAF       | P NetWea      | iver P        | ortal -    | Windo         | ws Intern                           | et Explo [             | _ 7                | X    |
|---------------------------------------------------------|---------------------|---------------------|------------------|---------------|---------------|------------|---------------|-------------------------------------|------------------------|--------------------|------|
| File Ed                                                 | it View Fav         | orites Tools        | Help             |               |               |            |               |                                     |                        |                    | 8    |
| 🚱 🖓 🗸 🖉 https://portal.wbscm.usda.gov/                  |                     |                     |                  |               |               |            |               |                                     |                        |                    |      |
|                                                         |                     |                     |                  |               |               |            |               |                                     |                        |                    |      |
|                                                         | 88 🔻 🌽 Good:        | s Receipt 🗴         | 🥭 U.S. Depar     | tment 🕒       | IBMC Re       | medy (Se   | :a            |                                     | 🖶 🔹 📴 Paye 🔻 👷         | r Tools 🗸          |      |
| United States Department of Agriculture Welcome Log Off |                     |                     |                  |               |               |            |               |                                     |                        |                    |      |
| Home                                                    | Operations          | Finance Supplie     | rs Admin R       | eports Help   |               |            |               |                                     |                        |                    |      |
| Procuren                                                | ment   Order Pro    | ocessing Recal      | Administration   | Warehouse Man | agement       | Complair   | nt Administra | tion   Supplier Mg                  | t   Ad-Hoc Reporting   |                    |      |
| Goods Re                                                | eceipt Detail Repor | t                   |                  |               |               |            |               |                                     | <u>B</u> a             | <u>ack</u> Forward |      |
| laterial 🌲                                              | Requested Qty. 🖨    | Requested Del. Date | Purchase Order # | PO Line Item  | PO Qty. 🖨     | ASN Qty. 🖨 | Good Qty. 🖨   | Good Qty. (in CS) $\Leftrightarrow$ | Document Ref. Number 🖨 | Means of Tra       |      |
|                                                         |                     |                     |                  |               |               |            |               |                                     |                        |                    |      |
| 100609                                                  | 730                 | 10/05/2011          | 420000348        | 1             | 29,200        | 0          | 0             |                                     |                        |                    |      |
|                                                         | 730                 | 10/05/2011          |                  |               | 29,200        | 0          | 0             |                                     |                        |                    | _    |
|                                                         | 730                 | 10/05/2011          |                  |               | 29,200        | 3,600      | 0             |                                     | 6100020142             | Rail Car           |      |
|                                                         | 730                 | 10/05/2011          | _                |               | 29,200        | 3,600      | 0             |                                     | 6100020654             | Rail Car           |      |
|                                                         | 730                 | 10/05/2011          | _                |               | 29,200        | 3,660      | 0             |                                     | 6100023238             | Rail Car           |      |
|                                                         | 730                 | 10/05/2011          |                  |               | 29,200        | 3,620      | 0             |                                     | 6100023294             | Rail Car           |      |
|                                                         | 730                 | 10/05/2011          | _                |               | 29,200        | 3,620      | 0             |                                     | 6100023590             | Rail Car           |      |
|                                                         | 730                 | 10/05/2011          |                  |               | 29,200        | 310        | 0             |                                     | 6100025694             | Truck              |      |
|                                                         | 730                 | 10/05/2011          | _                |               | 29,200        | 3,660      | 0             |                                     | 6100025782             | Rail Car           |      |
|                                                         | 730                 | 10/05/2011          | _                |               | 29,200        | 3,590      | 0             |                                     | 6100026142             | Rail Car           |      |
|                                                         | 730                 | 10/05/2011          | _                |               | 29,200        | 3,540      | 0             |                                     | 6100026188             | Rail Car           |      |
|                                                         | 730                 | 10/05/2011          | _                |               | 29,200        | 0          | 3,572         |                                     | 5000021796             |                    |      |
|                                                         | 730                 | 10/05/2011          | _                |               | 29,200        | 0          | 3,494         |                                     | 5000021799             |                    |      |
|                                                         | 730                 | 10/05/2011          | _                |               | 29,200        | 0          | 3,648         |                                     | 5000021811             |                    |      |
|                                                         | 730                 | 10/05/2011          | _                |               | 29,200        | 0          | 3,616         |                                     | 5000021812             |                    |      |
|                                                         | 730                 | 10/05/2011          | _                |               | 29,200        | 0          | 3,601         |                                     | 5000021815             |                    |      |
|                                                         | 730                 | 10/05/2011          | _                |               | 29,200        | 0          | 310           |                                     | 5000021816             |                    | •    |
| •                                                       | . 700               |                     |                  |               |               |            |               |                                     |                        | •                  |      |
| one                                                     |                     |                     |                  |               |               |            |               | Secol intra                         | net 🔍 <u>1</u>         | .00% •             |      |
| 🛃 sta                                                   | rt 🛛 🖂 In           | box 🔁 H             | \WB 🧷 2          | 2 Int 👻 🖪     | 2 <b>2</b> Mi | - 🖻 \      | /endor        |                                     | 🗖 🖻 🛢 💉 🖳 🕄 🛄 🧐        | <b>3 5</b> :49     | 9 PM |

**3.** In the example above, the report was run using the PO number. The report provides a variety of information based on the criteria selected on previous screen.

This report can also be printed by clicking on the **Print** button or downloaded into Excel by clicking on the **Export** button at the top of screen.

.

# **GOODS RECEIPT DETAIL REPORT**

| Goods Re                                                           | ceipt Deta                                                                                                    | il Repor       | t - SAP N        | etWeave         | er Port     | al - Win        | dows li       | nternet         | Explo           | _ 7              | ×    |
|--------------------------------------------------------------------|----------------------------------------------------------------------------------------------------|----------------|------------------|-----------------|-------------|-----------------|---------------|-----------------|-----------------|------------------|------|
| File Edit View                                                     | v Favorites T                                                                                                    | ools Help      |                  |                 |             |                 |               |                 |                 |                  | Ć    |
| 🙆 🕞 👻 🙋 htt                                                        | tps://portal.wb                                                                                                    | scm.usda.gc    | )v/              |                 |             |                 | v 🔒 🐓         | X Live S        | earch           | P                |      |
|                                                                    |                                                                                                    | ~ @            | -<br>            |                 | 10 D        | (0              |               |                 | Dogo -          | A Tools -        | »    |
|                                                                    | Goods Receipt                                                                                                    | * 🟉            | .S. Departme     | nt  ∎ BM        | 1C Remea    | y (Sea          |               |                 | ⊡ Paye ▼        | W TOUIS •        |      |
| USDA United States Department of Agriculture Welcome Log Off WBSCA |                                                                                                    |                |                  |                 |             |                 |               |                 |                 |                  |      |
| Home Operation                                                     | ons Finance                                                                                                    | Suppliers      | Admin Repor      | ts Help         |             |                 |               |                 |                 |                  |      |
| Procurement 0                                                      | order Processing                                                                                                    | Recall Admin   | istration   Ware | ehouse Manage   | ment   Co   | mplaint Adminis | stration   Si | upplier Mgt 👔 / | Ad-Hoc Reportir | ng               |      |
| Goods Receipt Deta                                                 | ail Report                                                                                                    |                |                  |                 |             |                 |               |                 | 1               | Back Forward     | E 🝃  |
| ►<br>Establishment # ⇔                                             | Rail Car ID / BOL # 🕀                                                                                                    | Date Shipped ⇔ | Date Expected ⇔  | Date received 🖨 | Over Qty. ≑ | Damage Qty. ≑   | Reject Qty. 🖨 | Rx. Qty. UoM ⇔  | Signed By       | Entered By       |      |
|                                                                    |                                                                                                    |                |                  |                 |             |                 |               |                 |                 |                  |      |
|                                                                    |                                                                                                    |                |                  |                 |             |                 |               |                 |                 |                  |      |
|                                                                    |                                                                                                    |                |                  |                 |             |                 |               |                 |                 |                  |      |
| 23-55951                                                           | HS 470719                                                                                                    | 09/07/2011     | 09/15/2011       |                 |             |                 |               |                 |                 |                  |      |
| 23-55952                                                           | N S 469386                                                                                                    | 09/08/2011     | 09/15/2011       |                 |             |                 |               |                 |                 |                  |      |
| 23-55953                                                           | TBOX 666020                                                                                                    | 09/14/2011     | 09/15/2011       |                 |             |                 |               |                 |                 |                  |      |
| 23-55954                                                           | BNSF 761102                                                                                                    | 09/14/2011     | 09/15/2011       |                 |             |                 |               |                 |                 |                  |      |
| 23-55955                                                           | TBOX 660293                                                                                                    | 09/15/2011     | 09/15/2011       |                 |             |                 |               |                 |                 |                  |      |
| 23-57170                                                           | 9/21/2011                                                                                                    | 09/21/2011     | 09/15/2011       |                 |             |                 |               |                 |                 |                  |      |
| 23-55956                                                           | TBOX666471                                                                                                    | 09/21/2011     | 09/15/2011       |                 |             |                 |               |                 |                 |                  |      |
| 23-55957                                                           | TBOX 670940                                                                                                    | 09/22/2011     | 09/15/2011       |                 |             |                 |               |                 |                 |                  |      |
| 23-55958                                                           | TBOX 665360                                                                                                    | 09/22/2011     | 09/15/2011       |                 |             |                 |               |                 |                 |                  |      |
|                                                                    | HS 470719                                                                                                    |                |                  | 09/28/2011      | 0           | 18              | 0             | EA              | Sharita Gibson  | HASSENSA000      |      |
|                                                                    | N S 469386                                                                                                    |                |                  | 09/28/2011      | 0           | 2               | 0             | EA              | Sharita Gibson  | HASSENSA000      |      |
|                                                                    | TBOX 666020                                                                                                    |                |                  | 10/03/2011      | 0           | 11              | 0             | EA              | Sharita Gibson  | HASSENSA000      |      |
|                                                                    | BNSF 761102                                                                                                    |                |                  | 10/03/2011      | 0           | 4               | 0             | EA              | Sharita Gibson  | HASSENSA000      |      |
|                                                                    | TBOX 660293                                                                                                    |                |                  | 10/03/2011      | 0           | 11              | 0             | EA              | Sharita Gibson  | HASSENSA000      |      |
|                                                                    | 9/21/2011                                                                                                    |                |                  | 09/23/2011      | 0           | 0               | 0             | EA              | Sharita Gibson  | HASSENSA000      | -    |
| •                                                                  |                                                                                                    |                |                  |                 |             |                 |               |                 |                 | •                |      |
| Done                                                               | Done State State |                |                  |                 |             |                 |               |                 |                 |                  |      |
| 🐉 start                                                            | 😡 Inbox                                                                                                    | H:\WB.         | 🥒 🖉 2 Int        | 👻 🗐 2           | Mi 🔻        | 🗐 Vendor        | 💽             | 🗢 🖬 🔍 🕼 🖨       | 🛢 💉 🖻 式 🖥       | <b>19,8</b> 5:48 | B PM |

**4.** The above screenshot includes but is not limited to the additional data on the Goods Receipt Detail Report reflected.

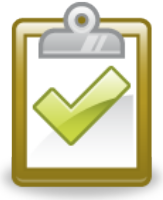

Once a Goods Receipt has been issued and all follow-on documents created, the invoice can be entered, processed, approved and then paid.

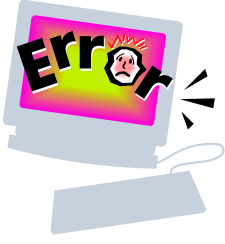

# **Common Problems and Error Messages**

## **Creating an ASN entering the wrong unit of measure (UOM) in the quantity field.**

- Although you may be shipping in barrels, drums, metric tons, pounds, etc, when creating the ASN, the quantities must be entered in the same UOM that the PO is in. If created in the wrong UOM, *you will need to contact the WBSCM Helpdesk to have the ASN cancelled.*
- Creating an ASN for the wrong line item number on the PO.
  - If the ASN was created for the incorrect line item, you cannot delete or edit the ASN. *You will need to contact the WBSCM Helpdesk to have the ASN cancelled.*
- > Unable to upload the excel spreadsheet for multiple ASN creation.
  - The spreadsheet must be saved in a "CSV" format to upload to WBSCM.
- When trying to upload spreadsheet for multiple ASN creation, you receive an Error Message saying "Document Number is invalid".
  - The number to use in the Document Number column of your spreadsheet is the WBSCM generated number that begins with a "31" and corresponds to the PO for which you are creating the ASN.
- When trying to upload spreadsheet for multiple ASN creation, you receive an Error Message saying ""Object 310000XXXX does not exist".
  - Go back to the PO and verify that the document number is correct. If so, log out of WBSCM and go back in to try to upload the spreadsheet again. If you still receive the same error message, please open an incident ticket with the WBSCM Help Desk.

#### When trying to upload spreadsheet for multiple ASN creation, received Error Messages saying "Schedule line is not required for line item 000000006.

• The error message is given because this particular line items (6) does not have a schedule line (shipping period designated as 1 or 2); therefore it should be left blank on the spreadsheet for that line item.

When trying to upload spreadsheet for multiple ASN creation, received Error Message telling me to enter means of transport, enter Railcar/BOL/Conveyance ID multiple times. I have the information on my spreadsheet but it acts like it is not reading anything in the cells.

| File Edit Vew     Fororths:                                                                                                    | Edt View Pavortes Tods Help X 2 +<br>poler Self Service - WBSCM Portal                                                                                                    | Attps://portal.wbscm.usda.gov/                                                       |                                 | 💌 🔒 🚱 😏 🗙 🚱 Google   | <u>۹</u>             |
|----------------------------------------------------------------------------------------------------|----------------------------------------------------------------------------------------------------|--------------------------------------------------------------------------------------|---------------------------------|----------------------|----------------------|
| Provntes Provntes </th <th>works</th> <th>le Edit View Favorites Tools Help</th> <th>х 👘 -</th> <th></th> <th></th>                                                                                                    | works                                                                                                    | le Edit View Favorites Tools Help                                                    | х 👘 -                           |                      |                      |
| Supplier Self Service - WBSCM Portal<br>Web-Datased Supply Chain Management<br>Web-Datased Supply Chain Management<br>Webcome * *                                                                                                    | appler Self Service - W6SCM Portal                                                                                                    | Favorites 🛛 👍 🖉 Upgrade Your Browser 🔹                                               |                                 |                      |                      |
| United States Department of Agriculture       Welcome 1 will       Log OF         Welcome 1 will       Log OF       Welcome 1 will       Log OF       Welcome 1 will       Log OF       Welcome 1 will       Welcome 1 will                                                                                                    | United States Department of Agriculture       Welcome / a.u       Log Off         Welcome / a.u       Log Off       Welcome / a.u       Log Off         me       Suppliers       Admin       Reports       Help         pplier Self Service       Bid Management       Minitaln Organization       Image: Bid Management       Message on loading file       Image: Bid Management       Image: Bid Management       Image: Bid Manageme                                                                                                    | Supplier Self Service - WBSCM Portal                                                 |                                 | 🚮 👻 🗟 🛸 🖶 🖶 🖓 Page 🕶 | Safety 🕶 Tools 🕶 🔞 🕶 |
| Home       Suppliers       Admin       Reports       Help         Supplier Self Service       Eld Management       Maintain Organization         Supplier Self Service       Eld Management       Maintain Organization         Computer Self Service       Eld Management       Maintain Organization         Petalied Havigation       Image: Computer Self Service       Eld Management         • Unspection Recept       ASI Message text       Message text         • Inspection Recept       Elder Following file       CCR Expres         • Enter Shipment Recept       Elm - Enter - Mains Of Transport       Elm - Enter - Mains Of Transport         • Enter Shipment Dashboard       Elm - Enter - Mains Of Transport       Elm - Enter - Mains Of Transport         • Elm - Enter - Mains Of Transport       Elm - Enter - Mains Of Transport       Elm - Enter - Mains Of Transport         • Elm - Enter - Raicar/BOU/Conveyance D       Elm - Enter - Raicar/BOU/Conveyance D       Elm - Enter - Raicar/BOU/Conveyance D         • Elm - Enter - Raicar/BOU/Conveyance D       Elm - Enter - Raicar/BOU/Conveyance D       Elm - Enter - Raicar/BOU/Conveyance D         • Elm - Enter - Raicar/BOU/Conveyance D       Elm - Enter - Raicar/BOU/Conveyance D       Elm - Enter - Raicar/BOU/Conveyance D         • Elm - Enter - Raicar/BOU/Conveyance D       Elm - Enter - Raicar/BOU/Conveyance D       Elm - Enter - Raicar/BOU/Conveyance                                                                                                    | Men Suppliers   Admin Reports   Help   piper Self Service   Bidd Maxagement   Maintain Organization     Piper Self Service   Bidd Maxagement     Message on loading file     Item-Enter     Message text     Service     Message text     Message text                                                                                                    | United States Department of Agriculture<br>Web-Based Supply Chain Ma                 | nagement                        | Welcome 1's. Jr      |                      |
| Supplier Self Service Bid Management Mantain Organization  Supplier Self Service   Supplier Self Service   Supplier Self Servi                                                                                                    | piler Self Service Bid Management Maintan Organization                                                                                                    | Home Suppliers Admin Reports H                                                       | lp                              |                      |                      |
| Detailed Navigation           Supplier Self Service              Supplier Self Service           Message text             is napecifon Results Entry           Message text             is napecifon Results Entry           fem - Enter - NaicarBOU/Conveyance D             Etm - Enter - NaicarBOU/Conveyance D           fem - Enter - NaicarBOU/Conveyance D             Row Total Fevorites           fem - Enter - NaicarBOU/Conveyance D             Item - Enter - NaicarBOU/Conveyance D           fem - Enter - NaicarBOU/Conveyance D             Item - Enter - NaicarBOU/Conveyance D           fem - Enter - NaicarBOU/Conveyance D             Item - Enter - NaicarBOU/Conveyance D           fem - Enter - NaicarBOU/Conveyance D             Item - Enter - NaicarBOU/Conveyance D           fem - Enter - NaicarBOU/Conveyance D             Item - Enter - NaicarBOU/Conveyance D             Item - Enter - NaicarBOU/Conveyance D             Item - Enter - NaicarBOU/Conveyance D             Item - Enter - NaicarBOU/Conveyance D             Item - Enter - NaicarBOU/Conveyance D             Item - Enter - NaicarBOU/Conveyance D             Item - Enter - NaicarBOU/Conveyance D <td>Ale Havingstion<br/>Ruppler Self Service<br/>Specific Results Entry<br/>nder Shoment Receipt<br/>hipment Dashboard<br/>blime Enter - Raicar/BOU/Conveyance ID<br/>Item - Enter - Mains Of Transport<br/>Item - Enter - Mains Of Transport<br/>Item - Enter</td> <td>Supplier Self Service   Bid Management   Ma<br/>Supplier Self Service   Message on Io</td> <td>ntain Organization</td> <td></td> <td>I Back Forward</td> | Ale Havingstion<br>Ruppler Self Service<br>Specific Results Entry<br>nder Shoment Receipt<br>hipment Dashboard<br>blime Enter - Raicar/BOU/Conveyance ID<br>Item - Enter - Mains Of Transport<br>Item - Enter - Mains Of Transport<br>Item - Enter         | Supplier Self Service   Bid Management   Ma<br>Supplier Self Service   Message on Io | ntain Organization              |                      | I Back Forward       |
| Detailed Navigation       ASM Message         Supplier Self Service       Message text         Inspection Results Entry       Message text         Enter Shoment Receipt       Eme - Enter - Naicar/BOU/Conveyance D         Eme - Enter - Naicar/BOU/Conveyance D       Rem - Enter - Naicar/BOU/Conveyance D         Rem - Enter - Naicar/BOU/Conveyance D       Rem - Enter - Naicar/BOU/Conveyance D         Item - Enter - Naicar/BOU/Conveyance D       Rem - Enter - Naicar/BOU/Conveyance D         Item - Enter - Naicar/BOU/Conveyance D       Rem - Enter - Naicar/BOU/Conveyance D         Item - Enter - Naicar/BOU/Conveyance D       Rem - Enter - Naicar/BOU/Conveyance D         Item - Enter - Naicar/BOU/Conveyance D       Rem - Enter - Naicar/BOU/Conveyance D         Item - Enter - Naicar/BOU/Conveyance D       Rem - Enter - Naicar/BOU/Conveyance D         Item - Enter - Naicar/BOU/Conveyance D       Rem - Enter - Naicar/BOU/Conveyance D         Item - Enter - Naicar/BOU/Conveyance D       Rem - Enter - Naicar/BOU/Conveyance D         Item - Enter - Naicar/BOU/Conveyance D       Rem - Enter - Naicar/BOU/Conveyance D         Item - Enter - Naicar/BOU/Conveyance D       Rem - Enter - Naicar/BOU/Conveyance D         Item - Enter - Naicar/BOU/Conveyance D       Rem - Enter - Naicar/BOU/Conveyance D         Item - Enter - Naicar/BOU/Conveyance D       Rem - Enter - Naicar/BOU/Conveyance D         Item - Enter - Nai                                                                                                    | A SH Message text<br>Menselide Revolution<br>Stepplier Self Service<br>Sender Receipt<br>Mensen Receipt<br>Mensen Receipt<br>Mensen Clashboard<br>Item Enter - Raicar/BOU/Conveyance ID<br>Item Enter - Raicar/BOU/Conveyance ID<br>Item Enter - Mains Of Transport<br>Item Enter - Mains Of Transport<br>Item Enter - Mains Of |                                                                                      |                                 | · ·                  |                      |
| Message Internet Receipt Eme Enter - Nalicar/BOL/Conveyance D Rem - Enter - Nalicar/BOL/Conveyance D Rem - Rem - Rem - Rem - Rem - Rem - Rem - Rem - Rem - Rem - Rem - Rem - Rem - Rem - Rem - Rem - Rem - Rem - Rem - Rem - Rem - Rem - Rem - Rem - Rem - Rem - Rem - Rem - Rem - Rem - Rem - Rem - Rem - Rem - Rem - Rem - Rem - Rem - Rem - Rem - Rem - Rem - Rem - Rem - Rem                                                                                                    | Upplied Self SerVice   Wessage text   Image: Concentration   Message text   Image: Concentration   Message text   Image: Concentration   Message text   Image: Concentration   Message text   Image: Concentration   Message text   Image: Concentration   Message text   Image: Concentration   Concentration   Image: Concentration   Concentration   Image: Concentration   Concentration   Image: Concentration   Concentration   Image: Concentration   Concentration   Image: Concentration   Concentration   Image: Concentration   Concentration   Image: Concentration   Concentration   Image: Concentration   Concentration   Image: Concentration   Concentration   Image: Concentration   Concentration Concentration C                                                                                                    | Detailed Navigation A SN Mess                                                        | ge                              |                      |                      |
|                                                                                                    | ten - Enter - Naiens Of Transport<br>here - Enter - Naiens Of Transport<br>tem - Enter - Naiens Of Transport<br>tem - Detter - Detter - Detter - Detter - Detter -               | Supplier Self Service Message                                                        | e text                          |                      |                      |
| Shpment Dashboard  Rem - Enter - Nalaar/BOUConveyance D  Rem - Enter - Ralaar/BOUConveyance D  Rem - Enter - Ralaar/BOUConveyance D  Rem - Enter - Ralaar/BOUConveyance D  Rem - Enter - Neans Of Transport  Rem - Enter - Neans Of Transport  Rem - Rem - Rem - Neans Of Transport  Rem - Rem - Rem - Rem - Rem - Rem - Rem - Rem - Rem - Rem - Rem - Rem - Rem - Rem - Rem - Rem - Rem - Rem - Rem - Rem - Rem - Rem - Rem - Rem - Rem - Rem - Rem - Rem - Rem - Rem - Rem - Rem - Rem - Rem -                                                                                                    | htpment Dashboard<br>Item Enter - Naica/BOUConveyance ID<br>Item Enter - Naica/BOUConveyance ID<br>Item Enter - Naica/BOUCONVEYANCA<br>Item Enter - Naica/BOUCONVEYANCA<br>Item Enter - Naica/BOUCONVEYANCA<br>I                 | Enter Shipment Receipt                                                               | ter - Means Of Transport        | CCR Expires: 09/2    |                      |
| Portal Favorites  Portal Favorites  Rem - Enter - Neans Of Transport Rem - Enter - Neans Of Transport Rem - Enter - Neans Of Transport Rem - Enter - Neans Of Transport Rem - Enter - Nalcar/BOL/Conveyance D Rem - Enter - Nalcar/BOL/Conveyance D Rem - Rever 1 of 48  Rever 1 of 48  Rever 1 of                                                                                                    | tal Favorites  tem Enter - Nalica/BOU/Conveyance ID  tem Enter - Nalica/BOU/Conveyance ID  tem Enter - Nalic                                                                                                    | Shipment Dashboard                                                                   | ter - Railcar/BOL/Conveyance ID |                      |                      |
| Portal Favorites                                                                                                    | Ital Favorites       Item - Enter - Naicar/BOUConveyance ID         Item - Enter - Naicar/BOUConveyance ID         Item - Enter -                                                                                                    | Item - E                                                                             | ter - Means Of Transport        |                      |                      |
| Item - zmer - Analox 70 L/Conveyance D         Item - Enter - Raicar/BOL/Conveyance D         Item - Enter - Neans Of Transport         Item - Enter - Neans Of Transport         Item - Neans Of Transport         Item - Enter - Neans Of Transport         Item - Neans Of Transport         Item - Neans Of Transport                                                                                                    | tem - Enter - Naiara Ol Transport<br>tem - Enter - Naiara BOL/Conveyance D<br>tem - Enter - Naiara /BOL/Conveyance D<br>tem - Enter - Naiara /BOL/Conveyance D<br>tem - Enter - Naiara /BOL/Conveyance D<br>Row 1 of 46 V V<br>OK                                                                                                    | Portal Favorites                                                                     | ter - Railcar/BUL/Conveyance ID |                      |                      |
| Internet                                                                                                    | tem - Enter - Nancar/SOU-Conveyance ID<br>tem - Enter - Nancar/SOU-Conveyance ID<br>tem - Enter - Nancar/SOU-Conveyance ID<br>tem - Enter - Nancar/SOU-Conveyance ID<br>Row 1 of 46 V V<br>OK                                                                                                    | item - E                                                                             | ter - Means Of Transport        |                      |                      |
| Item - Enter - Naicar/BOL/Conveyance D<br>Item - Enter - Naicar/BOL/Conveyance D<br>Item - Naicar/BOL/Conveyance D<br>Item - Naicar/BOL/Conveyance D<br>Item - Naicar/                                                                                                    | tern - Luter - Natioar/BOL/Conveyance D<br>tem - Enter - Natioar/BOL/Conveyance D<br>tem - Enter - Natioar/BOL/Conveyance D<br>Row 1 of 46 V V<br>OK                                                                                                    | Item - E                                                                             | ter - Railcar/BOL/Conveyance ID |                      |                      |
| Item - Enter - Nalcar/BOUConveyance D<br>Tem - Enter - Nalcar/BOUConveyance D<br>Tem - Enter - Nalcar/BOUConveyance D<br>COK                                                                                                    | tem - Enter - Mandar SOU-Conveyance ID<br>tem - Enter - Mandar SOU-Conveyance ID<br>tem - Enter - Raicar SOU-Conveyance ID<br>tem - Enter - Raicar SOU-Conveyance ID<br>tem -                            | liem - E                                                                             | ter - Means Of Transport        |                      |                      |
| Internet     - Relation of the provide of the provide o                                                                                                    |                                                                                                    | liem - E                                                                             | ter - RailcanbOL/Conveyance ib  |                      |                      |
|                                                                                                    |                                                                                                    | Hom E                                                                                | ter - Means Of Hansport         |                      |                      |
|                                                                                                    |                                                                                                    |                                                                                      |                                 |                      |                      |
| OK                                                                                                    | OK           Internet           Internet </td <td></td> <td>0W 1 0T 46 👻 🔟</td> <td></td> <td></td>                                                                                                    |                                                                                      | 0W 1 0T 46 👻 🔟                  |                      |                      |
| UN                                                                                                    | tert 2 0 0 0 1 10 0 2 2 3 10 0 0 0 1 4 Moresoft Offic • 2 4 Internet Evolver • 2 July 2011 € 0 0 0 1 122 24                                                                                                    |                                                                                      |                                 |                      |                      |
| 🖸 Internet 🛷 - 🎕 100%                                                                                                    | start 2010 11 11 11 11 11 11 11 11 11 11 11 11                                                                                                    |                                                                                      |                                 |                      |                      |
| 💽 Internet 🖉 🛪 🕫 100%                                                                                                    | start 2 0 0 0 1 10 10 2 2 2 2 10 10 0 11 2 2 11 2 2 11 2 11 2 2 11 2 11 2 11 2 11 2 11 2 11 2 11 2 11 2 11 2 11 2 11 2 11 2 11 2 11 2 11 2 11 2 11 2 11 2 11 2 11 2 11 2 11 2 11 2 11 2 11 2 11 2 11 2 11 2 11 2 11 1 2 11 1 2 11 1 2 11 1 2 11 1 2 11 1 2 11 1 2 11 1 2 11 1 2 11 1 2 11 1 2 11 1 2 11 1 2 11 1 2 11 1 2 11 1 2 11 1 2 11 1 2 11 1 2 11 1 2 11 1 2 11 1 2 11 1 2 11 1 2 11 1 2 11 1 2 11 1 2 11 1 2 11 1 2 11 1 2 11 1 1 1 1 1 1 1 1 1 1 1 1 1 1 1 1 1 1                                                                                                    |                                                                                      |                                 |                      |                      |
| ● Internet                                                                                                    | start 🖉 🖓 🧑 🗑 🗑 🖓 🦉 🏈 📦 🔗 🖓 🕹 🔗 🖓 👘 🕹 🔗 🖓 👘 🕹 🔗 🖓 🖓 🖓 🖓 🖓 🖓 🖓 🖓 🖓 🖓 🖓 🖓 🖓                                                                                                    |                                                                                      |                                 |                      |                      |
| 💽 Internet 🛷 - 🕏 100%                                                                                                    | start 🖉 🗢 🖂 🖓 🖓 🕼 😢 🖉 🖉 Microsoft Offic 🖉 4 Internet Explorer - 🖻 200/2011 🕴 🧖 🖷 11:27 Al                                                                                                    |                                                                                      |                                 |                      |                      |
| Santernet 🖓 🗸 🕄 100%                                                                                                    | tart 2 0 0 0 1 10 10 10 10 10 10 10 10 10 10 1                                                                                                    |                                                                                      |                                 |                      |                      |
| •                                                                                                    | start 🔴 🖉 🖸 🐼 🕼 🕼 🖉 🖉 🖉 🖉 🖉 🖉 🖉 🚱 🛛 🖂 🖌 Microsoft Offic 🔹 🖉 4 Internet Explorer 🔹 🖻 July 2011 🔹 🕏 🕞 🖷 11/224                                                                                                    |                                                                                      |                                 | 😜 Internet           | 🖓 🔹 🍕 100% 🔹         |

• WBSCM is not reading the upload due to the column names of the spreadsheet being incorrect. For the Excel spreadsheet to be uploaded, the column field names must match exactly the columns of the sample spreadsheet. WBSCM has to know where to put the data from the spreadsheet and it is acquired from the column names.

For example, on your spreadsheet:

- 1) Column F may have "Route" but must be "Route -Shipping Time"
- Column I on may have said "Railcar" but must be "Railcar Number/Bill Of Lading"

#### When trying to upload spreadsheet for multiple ASN creation, received Error Message saying "schedule line quantity is greater than PO line quantity for item 0000000080.

• The error message is given because the quantity entered reflects more shipped for that shipping period than the amount remaining as open on the PO line quantity. It cannot be more than the quantity per line item of PO within a specific schedule line (shipping period). *You will need to contact the WBSCM Helpdesk to have the ASN cancelled.* 

When trying to create an ASN or upload a spreadsheet for multiple ASN creation, you get an Error Message that reads: Errors:Enter a transport ID Errors:System status INCM is active (SUS Shipping Notification 6100041956).

If you get this error message, it is a WBSCM Technical issue. You will need to contact the WBSCM Helpdesk at <u>WBSCMhelp@ams.usda.gov</u> or call 877-927-2648 and advise that this is a *Level 1 Technical issue*. Please supply them with the document number being used as well as a screen print.

# When trying to upload a spreadsheet for multiple ASNs, WBSCM is only creating one ASN.

 After clicking on the "Load File" button, the information from your excel spreadsheet should appear on the ASN Display View. You must select the line items that you want to apply for ASN creation. Although you have several lines of data from your spreadsheet to appear, if you only select one line item, only one ASN will be created.

| 🖉 Supplier S              | elf Service - WB                                                                     | SCM Po        | rtal - Wind  | lows Interi  | net Explorer   |                                      |                        |                      |                      |  |
|---------------------------|--------------------------------------------------------------------------------------|---------------|--------------|--------------|----------------|--------------------------------------|------------------------|----------------------|----------------------|--|
| <u>E</u> ile <u>E</u> dit | <u>V</u> iew F <u>a</u> vorites                                                      | <u>T</u> ools | <u>H</u> elp |              |                |                                      |                        |                      |                      |  |
| <b>GO</b> •               | 🔊 https://wbso                                                                       | mint.wbs      | cm.usda.go   | v/irj/portal | - 😵            | Certificate Error 😽 🗙                | Google                 |                      | <b>P</b> -           |  |
| 🚖 🏟 👔                     | Supplier Self Ser                                                                    | vice - WE     | SCM Portal   |              |                | ł                                    | 🔓 • 🗟 • 🖶              | • 🛃 <u>P</u> age • ( | ) T <u>o</u> ols 🕶 🎽 |  |
| USDA                      | United States Department of Agriculture<br>Web-Based Supply Chain Management Welcome |               |              |              |                |                                      |                        |                      |                      |  |
| Home                      | Suppliers A                                                                          | <b>\dmin</b>  | Reports      | Help         |                |                                      |                        |                      |                      |  |
| Supplier S                | Self Service                                                                         | Bid Man       | agement      | Maintai      | n Organization |                                      |                        |                      |                      |  |
| Supplier S                | elf Service                                                                          |               |              |              |                |                                      |                        | Back                 | Forward 🔳            |  |
| Supplie                   | er Self Service                                                                      |               |              |              |                |                                      |                        |                      | 同日                   |  |
|                           |                                                                                      |               |              |              |                |                                      |                        |                      |                      |  |
|                           |                                                                                      |               |              |              |                |                                      |                        |                      |                      |  |
| BUNGE                     | NORTH AMERICA,                                                                       | INC.          |              |              |                |                                      | CCR Expires: 02/       | 23/2012              |                      |  |
|                           |                                                                                      |               |              |              |                |                                      |                        |                      |                      |  |
| A SN Di                   | splay                                                                                |               |              |              |                |                                      |                        |                      |                      |  |
|                           |                                                                                      |               |              |              |                |                                      |                        |                      |                      |  |
| View                      | [Standard View]                                                                      |               | Print Ve     | rsion   Expo |                |                                      |                        |                      |                      |  |
| ■ •                       | ocument Number ₹<br>100001850                                                        | F PO Lin      | e item # ⇒   | 07/15/2011   | e (Expected) ⇒ | Delivery Time (Expected)<br>17:30:00 | Shipping Date ⇒        | Route-Shipping I     | lime ⇒ Me            |  |
|                           | 100001850                                                                            | 1             |              | 07/15/2011   |                | 17:30:00                             | 07/01/2011             | 18:30:00             | R4                   |  |
|                           |                                                                                      |               |              |              |                |                                      |                        |                      |                      |  |
|                           |                                                                                      |               |              |              |                |                                      |                        |                      |                      |  |
|                           |                                                                                      |               |              |              |                |                                      | 1000                   |                      |                      |  |
| Done                      |                                                                                      |               |              |              |                |                                      | Network Local intranet | •                    | 100% 🝷 //.           |  |
|                           |                                                                                      |               |              |              |                |                                      |                        |                      |                      |  |

Each box must be highlighted to create more than one ASN.

### Error Message saying "there is no open or suitable item for creating the ASN for PO 31xxxxxxx".

 The message is advising that either you have created ASNs for the full amount of the PO quantity or you are trying to create an ASN for more than the remaining balance of the PO. View your ASNs for the particular PO to ensure you are not trying to duplicate an ASN that has already been created or you may have accidently created an ASN for more that the shipment amount.

You may view all ASN created against a PO by going to the **Start Page** of your **Supplier Self Service menu** and click on "ALL PO's. In the **Purchase Order** column, locate the **PO number** for which you would like to view transactions. Then under the **Document Number column**, click the corresponding hyperlink for the **PO**. On the **Display PO screen**, click on the "**Display Document Flow**" at the top of the screen. By clicking on the **ASN hyperlink**, you are able to view the line numbers and quantities for which each ASN was created.

# You will need to contact the WBSCM Helpdesk to have the ASN cancelled.

#### Error Message saying "ASN quantity is greater than PO quantity for item: 0000000012.

• The message is advising that you are trying to create an ASN for more than the remaining balance of the PO line item 12. View your ASNs for the particular PO to ensure you are creating an ASN for the correct line item or that ASNs already created for line item 12 were not accidently created for more that the shipment amount on previous ASNs. You will need to contact the WBSCM Helpdesk to have the ASN cancelled.

#### You are trying to create multiple ASN(s), one for each car for PO 421XXXXXXX. You had already created one ASN but now when you try to create your second ASN you get the message "No line items left".

 When you created the first ASN, you did not 'Trash Can" the line items that you were not shipping which caused you to create one ASN for all line items of the PO. You will need to contact the WBSCM Helpdesk to have the ASN cancelled.

*If you have Issues with ASNs, Inspection Results, or Invoicing, contact the WBSCM Help Desk at <u>FSAWBSCMServiceRequest@kcc.usda.gov</u> or call 816-823-4249.*